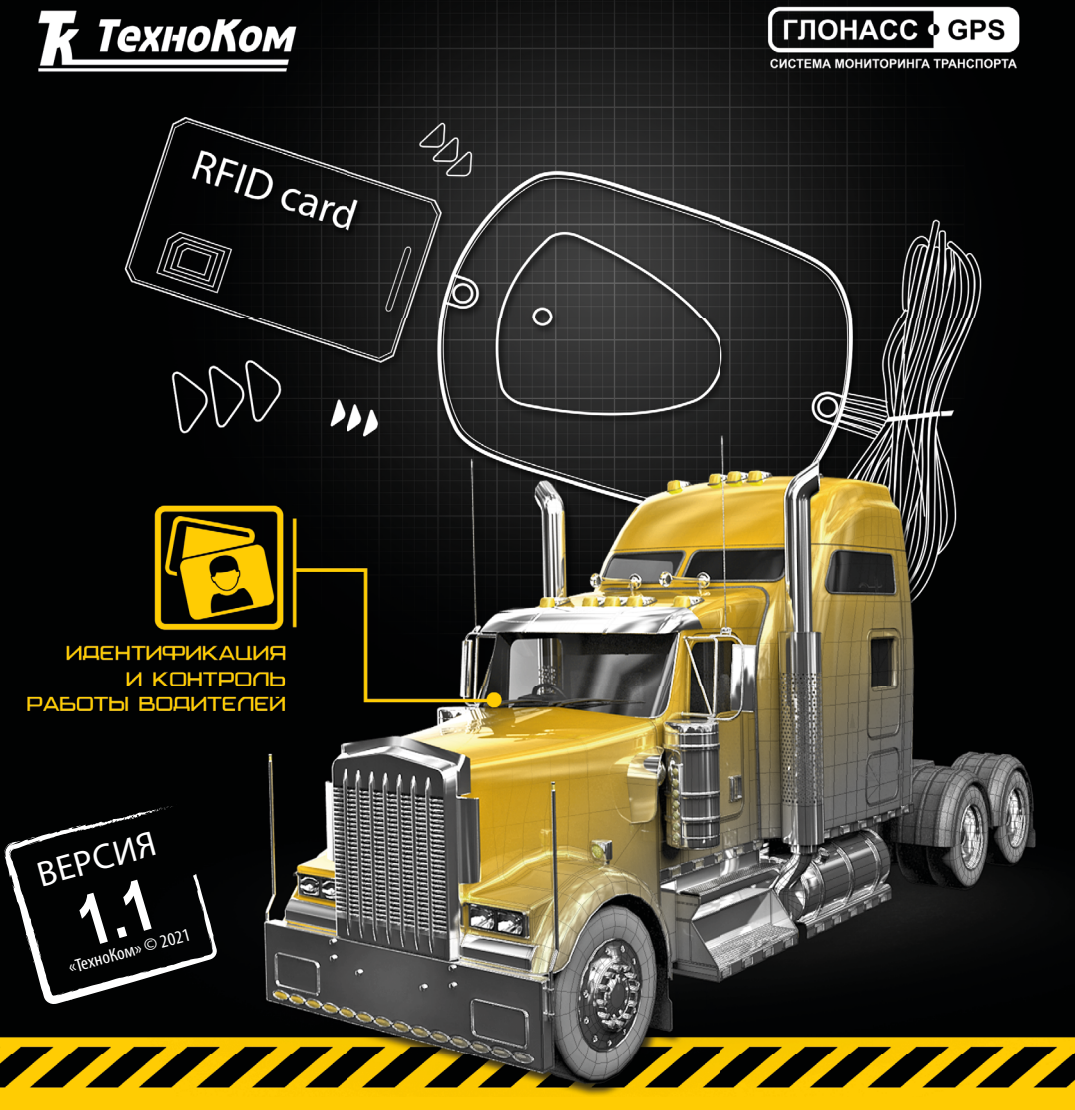

### **TK-CardReader** Plus

>>АвтоГРАФ-ПЕРИФЕРИЯ<<

### РУКОВОДСТВО ПОЛЬЗОВАТЕЛЯ

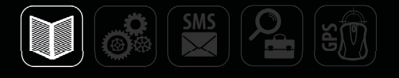

## Оглавление

| Уведомление об авторских правах на программное обеспечение       | 3  |
|------------------------------------------------------------------|----|
| Введение                                                         | 4  |
| История изменений                                                | 5  |
| Основные сведения                                                | 6  |
| Модификации TK-CardReader Plus                                   | 6  |
| Комплект поставки                                                | 6  |
| Технические характеристики                                       | 7  |
| Составные части устройства                                       | 8  |
| Описание интерфейсного кабеля                                    | 8  |
| Начало работы                                                    | 9  |
| Типы поддерживаемых карт                                         | 15 |
| Рекомендации по установке считывателя                            | 16 |
| Индикация устройства                                             | 17 |
| Подключение устройства к ПК                                      |    |
| Конфигурирование считывателя                                     | 19 |
| Удаленная настройка                                              |    |
| Обновление прошивки считывателя                                  |    |
| Диагностика входов и выходов считывателя TK-CardReader Plus      |    |
| Настройка контроллера «АвтоГРАФ» для работы с TK-CardReader Plus |    |

# Уведомление об авторских правах на программное обеспечение

Описываемые в настоящем Руководстве продукты ООО НПО «ТехноКом» могут содержать программное обеспечение, хранящееся в полупроводниковой памяти или на других носителях, авторские права на которое принадлежат ООО НПО «ТехноКом» или сторонним производителям. Законодательством Российской Федерации и других стран гарантируются определенные исключительные права ООО НПО «ТехноКом» и сторонних производителей на программное обеспечение, являющееся объектом авторских прав, например исключительные права на распространение или воспроизведение таких программ.

Соответственно, изменение, вскрытие технологии, распространение или воспроизведение любого программного обеспечения, содержащегося в продуктах ООО НПО «ТехноКом», запрещено в степени, определенной законодательством.

Кроме того, приобретение продуктов ООО НПО «ТехноКом» не подразумевает предоставление (прямо, косвенно или иным образом) каких бы то ни было лицензий по отношению к авторским правам, патентам и заявкам на патенты ООО НПО «ТехноКом» или любого стороннего производителя, за исключением обычной, неисключительной бесплатной лицензии на использование, возникающей вследствие действия законодательства при продаже продукта.

### Введение

Настоящее Руководство распространяется на устройство для считывания карт TK-CardReader Plus (далее устройство, считыватель) производства ООО НПО «Техно-Ком» и определяет порядок установки и подключения, а также содержит описание работы и настройки устройства. Устройство TK-CardReader Plus выпускаются по TУ 4082-001-12606363-2015.

Информация, изложенная в данном Руководстве, является Правилами Эксплуатации, выполнение которых необходимо для нормального функционирования устройства и соответствия условиям гарантийного обслуживания.

Руководство предназначено для специалистов, ознакомленных с правилами выполнения ремонтных работ, владеющих профессиональными знаниями в области электронного и электрического оборудования.

Для обеспечения правильного функционирования, установка, настройка и подключение устройства должна осуществляться квалифицированными специалистами.

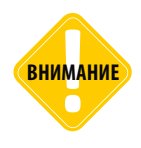

Все сведения о функциях, функциональных возможностях и других спецификациях устройств TK-CardReader Plus, а также сведения, содержащиеся в настоящем Руководстве, основаны на последней информации и считаются достоверными на момент публикации. ООО НПО «ТехноКом» сохраняет за собой право вносить изменения в эти сведения или спецификации без предварительного уведомления или обязательства.

# История изменений

В данном разделе приводится список изменений, внесенных в Руководство пользователя.

| Версия | Описание изменений                                                                      | Дата    |
|--------|-----------------------------------------------------------------------------------------|---------|
| 1.0    | Руководство пользователя на устройство TK-CardReader Plus                               | 04/2021 |
| 1.1    | Добавлен раздел «Модификации TK-CardReader Plus»<br>Несущественные изменения в разделах | 07/2021 |

### Основные сведения

Устройство TK-CardReader Plus – это компактное устройство, предназначенное для бесконтактного считывания карт EM (EM-Marin), NFC (Mifare) с целью идентификации владельца транспортного средства (TC), на котором установлен считыватель, и передачи считанного идентификатора внешнему устройству по шине RS-485. Устройство выпускается в трёх модификациях: TK-CardReader Plus (EM), TK-CardReader Plus (NFC) и TK-CardReader Plus (EM/NFC). Отличия см. в разделе «Технические характеристики»

# Модификации TK-CardReader Plus

| N⁰ | Модификация устройства      | Тип поддерживаемых карт                    |
|----|-----------------------------|--------------------------------------------|
| 1  | TK-CardReader Plus (EM)     | EM-Marine 125 кГЦ                          |
| 2  | TK-CardReader Plus (NFC)    | NFC (MIFARE) 13.56 МГЦ                     |
| 3  | TK-CardReader Plus (EM+NFC) | EM-Marine 125 кГЦ / NFC (MIFARE) 13.56 МГЦ |

### Комплект поставки

| N⁰ | Наименование                    | Кол-во |
|----|---------------------------------|--------|
| 1  | Устройство TK-CardReader Plus   | 1      |
| 2  | Держатель карты                 | 1      |
| 3  | Карточка EM-Marine              | 1      |
| 4  | Карточка NFC (Mifare)           | 1      |
| 5  | Предохранитель с держателем, 1А | 1      |
| 6  | Паспорт                         | 1      |

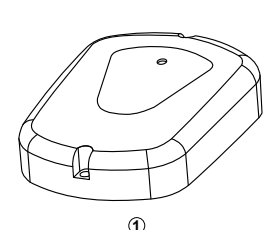

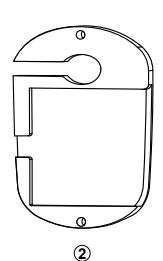

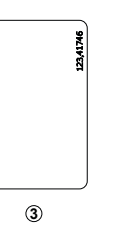

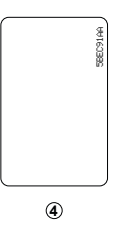

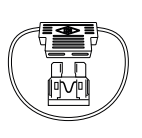

5

Рис.1. Комплект поставки

# Технические характеристики

| Наименование параметра                               |                      | Значение для<br>TK-CardReader Pl | us                                     |  |  |
|------------------------------------------------------|----------------------|----------------------------------|----------------------------------------|--|--|
|                                                      | EM                   | NFC                              | EM/NFC                                 |  |  |
| Типы поддерживаемых карт                             | Em-Marine<br>125 кГц | Mifare<br>13,56 МГц              | Em-Marine 125 кГц,<br>Mifare 13,56 МГц |  |  |
| Интерфейс связи с ПК                                 | RS-4851              |                                  |                                        |  |  |
| Шина RS-485                                          |                      | 1                                |                                        |  |  |
| Шина 1-Wire                                          |                      | 1                                |                                        |  |  |
| Общее количество дискретных<br>выходов, шт           |                      | 2                                |                                        |  |  |
| Количество программируемых<br>дискретных выходов, шт |                      | 2                                |                                        |  |  |
| Количество дискретных входов, шт                     |                      | 3                                |                                        |  |  |
| Напряжение питания, В                                |                      | 1060                             |                                        |  |  |
| Ток потребления, не более, мА                        |                      | 150                              |                                        |  |  |
| Диапазон рабочих температур, °С                      | -40+85               |                                  |                                        |  |  |
| Длина провода, см                                    | 35                   |                                  |                                        |  |  |
| Степень защиты корпуса                               | IP65                 |                                  |                                        |  |  |
| Вес, г                                               | 140                  |                                  |                                        |  |  |
| Габаритные размеры, мм                               |                      | 94 x 65 x 18                     |                                        |  |  |
| Средний срок службы, лет                             |                      | 10                               |                                        |  |  |

<sup>1</sup> Устройство TK-CardReader Plus подключается к ПК с помощью преобразователя интерфейсов USB-RS485 «TKLS-Prog-RS485»

### Составные части устройства

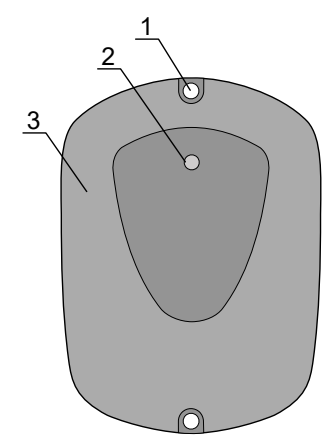

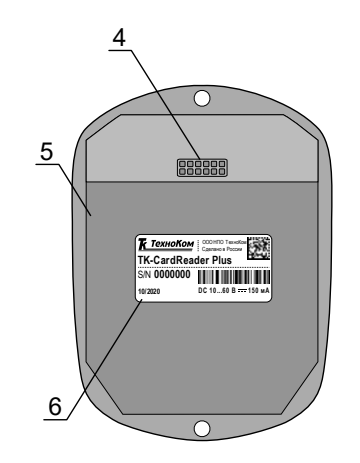

- 1. Отверстие для крепления (2 шт.)
- Светодиодный индикатор карты / питания
- 3. Передняя панель устройства
- Интерфейсный кабель
- 5. Задняя панель устройства
- 6. Наклейка завода изготовителя

Рис.2. Составные части устройства

## Описание интерфейсного кабеля

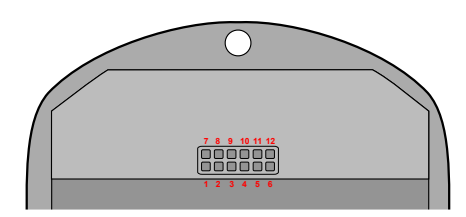

Рис.3. Интерфейсный разъём TK-CardReader Plus

| Nº | ц | вет провода в кабеле       | Назначение                              |
|----|---|----------------------------|-----------------------------------------|
| 1  |   | Зеленый с белой полосой    | Интерфейс Wiegand (Data 1)              |
| 2  |   | Белый                      | Цифровой вход 1 (по «–») (резервный)    |
| 3  |   | Желтый                     | Цифровой вход 2 (по «–») (резервный)    |
| 4  |   | Розовый                    | Интерфейс 1-Wire                        |
| 5  |   | Оранжевый с белой полосой  | RS-485 (A)                              |
| 6  |   | Коричневый с белой полосой | RS-485 (B)                              |
| 7  |   | Зеленый                    | Интерфейс Wiegand (Data 0)              |
| 8  |   | Синий                      | Цифровой вход 3 (по «–»), для зажигания |
| 9  |   | Оранжевый                  | Выход с ОК 2 – программируемый          |
| 10 |   | Серый                      | Выход с ОК 1 – программируемый          |
| 11 |   | Черный                     | Общий                                   |
| 12 |   | Красный                    | +Питания                                |

КРАСНЫЙ (12)

ЧЕРНЫЙ (11)

### Начало работы

В данном разделе приводится описание подключения считывателя:

- Подключение питания.
- Подключение выходов устройства.
- Подключение RS-485.
- Подключение 1-Wire.
- Подключение дополнительного считывающего устройства карт i-Class.

#### Подключение питания

Питание считывателя находится в диапазоне от 10 до 60 В. Для подключения питания к считывателю необходимо подключить красный провод считывателя к +Питания бортовой сети, черный провод – подключить к массе транспортного средства.

Подключение питания может быть выполнено как до, так и после выключателя массы. Если считыватель подключен к контроллеру мониторинга «АвтоГРАФ», то схема подключения питания считывания полностью определяется схемой подключения питания контроллера. Ниже приведена схема подключения питания устройства TK-CardReader Plus.

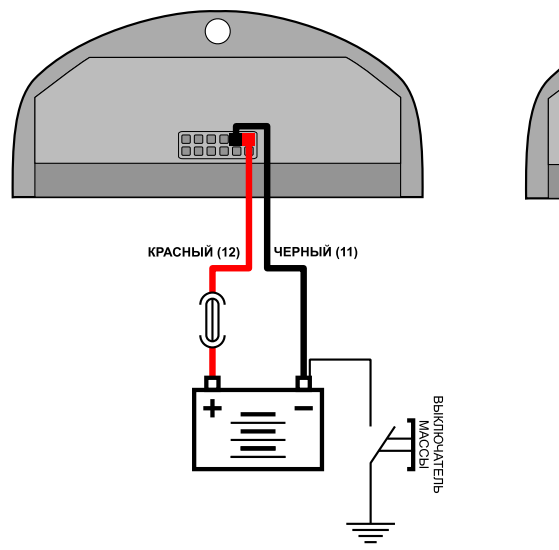

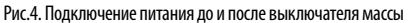

#### Подключение выходов устройства

TK-CardReader Plus имеет 2 выхода с открытым коллектором. Оба выхода имеют программируемую логику работы, а также могут быть использованы для подключения дополнительных светодиодов или других устройств оповещения.

Логику работы программируемых выходов пользователь может настроить при помощи конфигуратора. Подробнее см. раздел «Конфигурирование».

Программируемые выходы устройства необходимы для управления внешними устройствами при считывании соответствующих карт.

При использовании выходов необходимо обратить внимание на то, что по умолчанию считыватель осуществляет индикацию и начинает выполнение запрограммированных действий (выходов) сразу, не дожидаясь подтверждения от контроллера «АвтоГРАФ». Однако в настройках считывателя предусмотрена опция, которая разрешает запрограммированные действия и индикацию только после получения подтверждения о записи идентификатора приложенной карты от контроллера «АвтоГРАФ». Подробнее см. раздел «Конфигурирование считывателя».

Максимальный ток нагрузки выходов не должен превышать 50 мА.

В качестве примера рассмотрено подключение реле к Выходу 1 (Рис.5) и светодиода к Выходу 2 устройства TK-CardReader Plus (Рис.6).

#### Схема подключения Выхода 1 считывателя:

Так как при отключении индуктивной нагрузки ток в обмотке реле не может исчезнуть мгновенно, возникает ЭДС самоиндукции обратной полярности, которая может стать причиной выхода из строя выхода считывателя. Во избежание этого рекомендуется подключать защитный диод параллельно реле. Рекомендуется выбрать защитный диод таким образом, чтобы **прямой ток диода был в 1.5 раза больше тока удержания катушки.** 

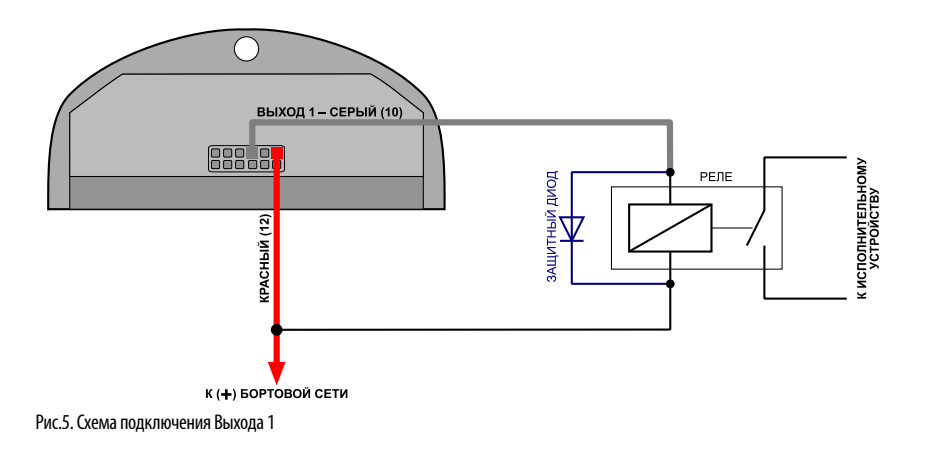

#### Схема подключения Выхода 2 считывателя TK-CardReader Plus:

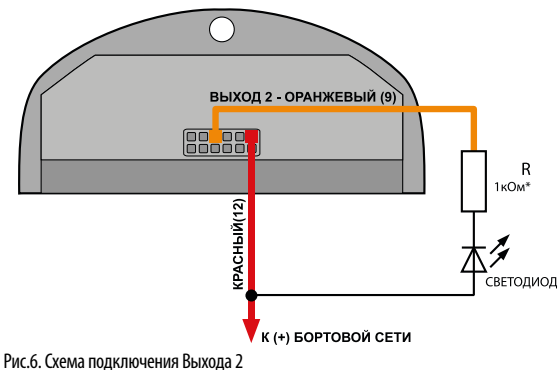

\* Для напряжения питания бортовой сети 24 B: R = 1 ... 2 кОм.

Для напряжения питания бортовой сети 12 В: R = 500 Ом . . . 1 кОм.

#### Подключение входа устройства

TK-CardReader Plus оснащен тремя цифровыми входами по «-» (по «массе»).

Логика работы входа по «-» приведена в таблице ниже:

| Физическое состояние входа  | Логическое состояние |
|-----------------------------|----------------------|
| Замкнут на «+»              | 1                    |
| Разомкнут                   | 1                    |
| Замкнут на «–» (на «массу») | 0                    |

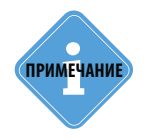

Функционал цифровых входов устройства поддерживается в текущей версии микропрограммы только для входа 3 (зажигание).

#### Подключение шины RS-485

Наличие интерфейса RS-485 позволяет подключить считыватель к бортовому контроллеру «АвтоГРАФ» или другому устройству, поддерживающему протокол передачи данных считывателя. Передача данных по шине RS-485 осуществляется в протоколе Modbus.

По шине RS-485 считыватель передает идентификатор считанной карты.

Режим работы интерфейса RS-485 считывателя (скорость работы, адрес устройства) и способ обмена данными по RS-485 пользователь может настроить при помощи конфигуратора.

Кроме того шина RS-485 устройства, к которому подключается считыватель, должна быть настроена на ту же скорость и тот же формат передачи, что и считыватель.

Для выполнения подключения необходимо соединить линию RS-485 (A) считывателя с линией RS-485 (A) устройства, к которому выполняется подключение. А линию RS-485 (B) считывателя – к линии RS-485 (B) внешнего устройства.

При подключении к контроллеру «АвтоГРАФ», контроллер будет осуществлять запись идентификаторов подключаемых карт во внутреннюю память и передавать на сервер вместе с другими накопленными данными.

Дополнительно при подключении считывателя к контроллеру доступна удаленная настройка считывателя TK-CardReader Plus при помощи команд Modbus и удаленное обновление микропрограммы считывателя (по протоколу AGHIP). Всего до 8 считывателей может быть подключено к контроллеру.

#### Схема подключения считывателя к контроллеру «АвтоГРАФ» по шине RS-485

В качестве примера рассмотрено подключение устройства TK-CardReader Plus к контроллеру «АвтоГРАФ-GSM».

Контроллер «АвтоГРАФ» должен быть также настроен на работу с устройством ТК-CardReader Plus. Настроить контроллер пользователь может при помощи программы AG.GSMConf версии 3.2.7-r4 и выше или посредством SMS и серверных команд.

.....

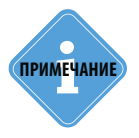

Работу с устройством TK-CardReader Plus по шине RS-485 поддерживают контроллеры АвтоГРАФ с микропрограммой версии AGTK-10.61 и AGXL-11.32 и выше.

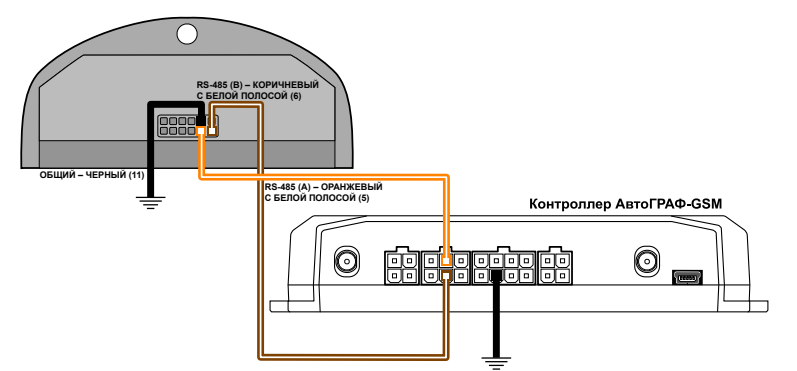

Рис.7. Схема подключения устройств по шине RS-485

#### Подключение шины 1-Wire

TK-CardReader Plus оснащен интерфейсом 1-Wire, который позволяет подключить его к контроллеру «АвтоГРАФ» в качестве устройства идентификации iButton.

Устройство iButton позволяет осуществлять контроль водителей и идентифицировать людей посредством ключей iButton.

При подключении считывателя к контроллеру «АвтоГРАФ» по шине 1-Wire, идентификатор приложенной карты (RFID) будет записан в память контроллера как идентификатор ключа iButton.

#### Схема подключения считывателя к контроллеру «АвтоГРАФ» по шине 1-Wire:

В качестве примера рассмотрено подключение устройства TK-CardReader Plus к контроллеру «АвтоГРАФ-GSM». Приведенная схема применима также к контроллерам «АвтоГРАФ» других модификаций.

Количество считывателей, подключаемых к контроллеру «АвтоГРАФ» по шине 1-Wire не ограничивается. Но при подключение нескольких считывателей к контроллеру определить, к какому именно считывателю была поднесена карта, невозможно.

Для работы с устройством TK-CardReader Plus по интерфейсу 1-Wire контроллер «АвтоГРАФ» должен быть предварительно настроен. Подробнее см. раздел «Конфигурирование» данного руководства пользователя.

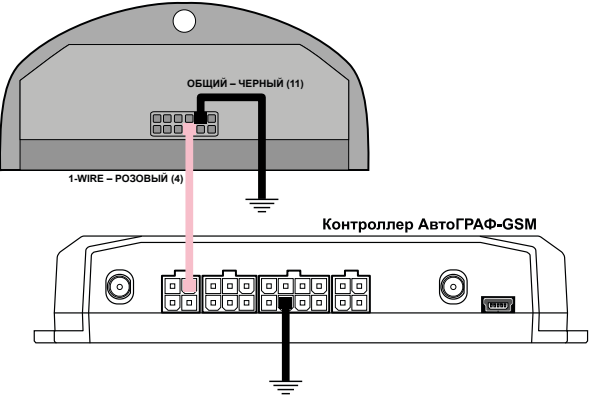

Рис.8. Схема подключения устройств по шине 1-Wire

#### Подключение шины Wiegand

Интерфейс Wiegand позволяет подключать к устройству TK-CardReader Plus сторонние считыватели и выполнять идентификацию карт формата iClass.

При подключении внешнего считывателя по интерфейсу Wiegand, идентификатор приложенной карты, в зависимости от схемы подключения, будет записан в память считывателя TK-CardReader Plus, или контроллера «АвтоГРАФ», к которому подключен считыватель.

Для примера рассмотрено подключение к стороннему считывателю iClass SE/multiCLASS SE. TK-CardReader Plus также поддерживает работу с считывателями iCLASS SE R10 Mini Mullon Reader (SE R10/900 N).

#### Схема подключения стороннего считывателя по шине Data:

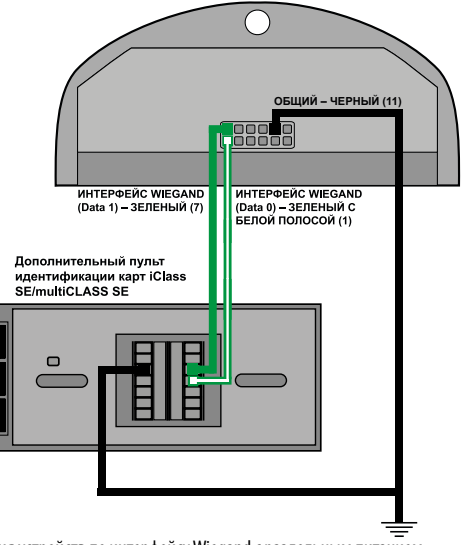

Рис.9. Схема подключения устройств по интерфейсу Wiegand с раздельным питанием

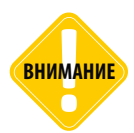

.......

Следует учитывать, что питание у некоторых внешних считывателей может быть 16 Вольт.

### Типы поддерживаемых карт

Устройство TK-CardReader Plus поддерживает работу с различными картами. Ниже приводится список поддерживаемых карт и порядок их считывания. Формат считываемого номера карты зависит от настройки «Формат вывода номера карт» считывателя. Подробнее о данной настройке см. раздел «Настройка считывателя».

#### **EM-MARINE КАРТЫ**

При подключении Em-Marine карты устройство передает номер карты, записанный на этой карте, если выбран формат передачи десятичный с точкой, например – 123.35910 или шестнадцатеричный эквивалент номера, записанного на карте, если выбран формат HEX.

Номер в шестнадцатеричном формате получается из номера в десятичном формате следующим образом:

• число до запятой в номере, записанном на карте, преобразуется в шестнадцатеричный формат, например 123 (DEC) -> 7В;

• число после запятой преобразуется шестнадцатеричный формат, например 35910 (DEC) -> 8С46.

На рисунке 10 приведен пример карты Em-Marine.

В зависимости от настроек устройство может считывать код производителя карты вместе с номером.

#### NFC

Модификации устройства TK-CardReader Plus (NFC) и TK-CardReader Plus (EM/NFC) поддерживают считывание беспроводной карты NFC.

SBEC91AA

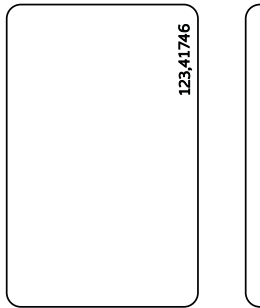

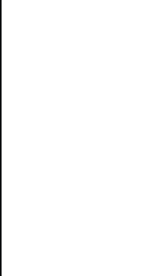

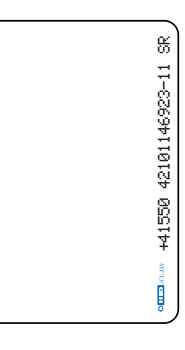

Рис. 10. Примеры карт формата EM-Marine, NFC и i-Class

#### Пример форматов вывода карт:

| Формат                                        | EM-marine     | NFC (Mifare) |
|-----------------------------------------------|---------------|--------------|
| Десятичный (DEC) с точкой                     | 123.35910     | 1582466674   |
| Десятичный (DEC) без точки                    | 8096838       | 1582466674   |
| Десятичный (DEC) с кодом производителя        | 4767494666694 | 1582466674   |
| Шестнадцатеричный (НЕХ)                       | 7b8c46        | 5e528672     |
| Шестнадцатеричный (НЕХ) с кодом производителя | 6f0007b8c46   | 5e528672     |

# Рекомендации по установке считывателя

При установке устройства TK-CardReader Plus на объект рекомендуется придерживаться следующих правил:

• Не следует располагать близко друг к другу устройства TK-CardReader Plus.

• Следует учитывать, что при расположении устройства TK-CardReader Plus на металлической поверхности может уменьшиться дистанция считывания карты.

#### Установка карты в считыватель

В комплекте с устройством поставляется специальный держатель, при помощи которого карта может быть установлена в считыватель (Рис.11). Крепежные отверстия предназначены для крепления устройства TK-CardReader Plus и держателя карты к плоской поверхности (желательно неметалической). На Рис.12 приведен пример установки карты в считыватель.

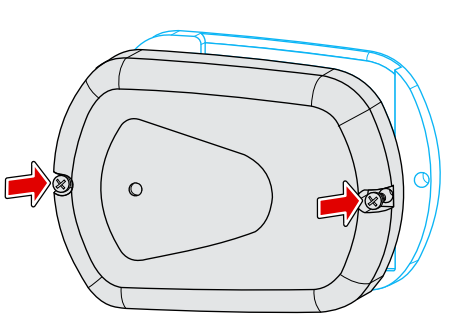

Рис.11. Установка держателя устройства

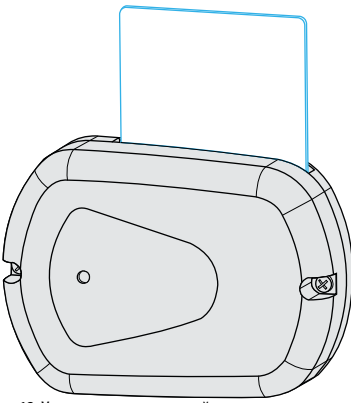

Рис.12. Установка карты в устройство

Также бесконтактные карты можно считать, приложив их к передней панели устройства. Устройства TK-CardReader Plus поддерживают только бесконтактное считывание.

После считывания карты пользователь услышит короткий звуковой сигнал. Если карта установлена в считыватель, то светодиодный индикатор карты горит постоянно.

Запрограммировав выход считывателя и подключив к нему соответствующее устройство, можно настроить выполнение какого-либо действия при установке карты. Подробнее см. раздел «Подключение выходов».

С помощью конфигуратора пользователь может создать список карт и задать действие при считывании карты из этого списка.

# Индикация устройства

#### Порядок включения:

• Подключите внешние устройства (например, контроллер «АвтоГРАФ») к соответствующим выходам считывателя. Выходы заранее должны быть настроены.

- Подключите питание к считывателю.
- Устройство готово к работе.

Устройство TK-CardReader Plus оснащено двумя светодиодами: красный и зеленый для индикации подключения и работы с картой.

#### Режим работы с ПК

• При подключении питания (USB) к устройству TK-CardReader Plus светодиодный индикатор карты (зеленый) мигает 1 раз в 3 секунды.

#### Режим работы с контроллером «АвтоГРАФ»

• При работе считывателя в связке с контроллером «АвтоГРАФ» светодиодный индикатор карты (зеленый) мигает 1 раз в 2 секунды. Данная периодичность соответствует режиму ожидания «Жду карту».

#### Режим работы с картой

• При подключении карты и считывании номера раздается короткий звуковой сигнал. Светодиодный индикатор карты/питания горит постоянно зелёным цветом, пока карта подключена (или приложена к верхней крышке устройства).

- Если карта разрешена, то при ее считывании постоянно горит зеленый светодиод.
- Если карта запрещена, то при ее считывании попеременно горит зеленый и красный светодиоды;
- Если карты нет в списке, то при ее считывании постоянно горит красный светодиод.

**С брелоком** - та же карта, действие которой продолжается после ее убирания от прибора. То есть она фиксируется. Для брелока с фиксацией индикация аналогична карте. Фиксация сбрасывается любой картой.

# Подключение устройства к ПК

Для конфигурирования считывателя может потребоваться его подключение к персональному компьютеру (ПК) или ноутбуку.

Подключение устройства TK-CardReader Plus к ПК осуществляется по интерфейсу RS-485 с помощью преобразователя интерфейсов USB-RS485 «TKLS-Prog-RS485».

#### Для подключения считывателя к ПК:

• Отключите питание считывателя.

• Подключите считыватель к ПК посредством преобразователя интерфейсов USB-RS485 «TKLS-Prog-RS485»: подключите преобразователь к шине RS-485 считывателя при помощи адаптера, поставляемого в комплекте с преобразователем; другой конец преобразователя подключите к ПК.

• Если драйверы преобразователя интерфейсов установлены, система автоматически распознает подключенный считыватель.

• Считыватель готов к работе с конфигурационной программой.

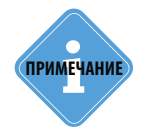

Так как считыватель TK-CardReader Plus подключается к ПК посредством преобразователя интерфейсов «TKLS-Prog-RS485», в системе должны быть установлены драйвера на этот преобразователь.

ТехноКом © 2021

### Конфигурирование считывателя

Конфигурирование считывателя осуществляется в программе «Конфигуратор TK-CardReader Plus и TKFC Plus». Скачать данную программу можно с официального сайта ООО НПО «ТехноКом».

#### Интерфейс программы

Для начала работы запустите файл Conf TKCR TKFC Plus.exe. Пример рабочего окна программы приведен на Рис.13:

| Planter en                      | тк-с            | ardRe        | ader Plus (EM+NFC)          | -2                             | 8139999                              | 4<br>AGCP-01.15 |
|---------------------------------|-----------------|--------------|-----------------------------|--------------------------------|--------------------------------------|-----------------|
| ты Настро                       | ойки Обн        | овление      | прошивки                    |                                |                                      | HOPLIG KANTLI   |
|                                 | Статус          | Тип          | Фамилия                     | Номер карты Форма              | r i                                  | новые карты     |
|                                 |                 |              |                             |                                |                                      | <<              |
|                                 |                 |              |                             |                                |                                      |                 |
|                                 |                 |              |                             |                                |                                      |                 |
|                                 |                 |              |                             |                                |                                      |                 |
|                                 |                 |              |                             |                                |                                      |                 |
|                                 |                 |              |                             |                                |                                      |                 |
|                                 |                 |              |                             |                                |                                      |                 |
|                                 |                 |              |                             |                                |                                      |                 |
|                                 |                 |              |                             |                                |                                      |                 |
|                                 |                 |              | 🔮 Вперед 🛛 🕢 Назад          |                                |                                      |                 |
|                                 |                 | 0            | итать карты Сохранить карты | Удалить выбр. строку           | Удалить все строки                   | Удал. нов. карт |
| )читать кар                     | рты при ві      | <i>и</i> . С |                             |                                |                                      |                 |
| Эчитать кар                     | рты при в       | u. C         | <i>a</i> > <i>c</i>         | 6 DM16 - 0                     | open                                 | (               |
| Очитать кар<br><b>Т: СОМ1</b> 6 | рты при ві<br>6 | Адре         | ес (hex): F0 Скорость       | : 115200 6 M16 - и<br>Конфигур | ореп<br>онфигурации<br>рация считана | (               |

Рис.13. Интерфейс программы

1. Главное меню. Содержит меню «Файл», «Справка» и «Изменения».

#### 2. Версия устройства TK-CardReader Plus.

**3. Вкладки программы.** На каждой вкладке пользователь может настроить соответствующие параметры устройства.

4. Серийный номер – заводской серийный номер устройства TK-CardReader Plus.

5. Версия – версия микропрограммы устройства TK-CardReader Plus.

6. Настройки подключения. Данные настройки позволяют настросчитывателя TK-CardReader Plus ить параметры подключения ΠK. Haк подключения должны настройками интерфейса стройки совпадать с RS-485 на вкладке «Настройки». Для корректной работы необходимо выбрать порт для подключения, настроить скорость работы интерфейса и формат данных.

**7. Журнал событий** – содержит список выполненных действий и сообщений об ошибках. Некорректные действия выделяются в журнале красным цветом.

#### Порядок подключения TK-CardReader Plus к конфигуратору

#### Поиск по всему диапазону допустимых адресов TK-CardReader Plus.

Данный способ подключения может использоваться, например, если к СОМ-порту подключен только 1 считыватель и его адрес, а также скорость обмена неизвестны.

Для выполнения поиска по адресам считывателей TK-CardReader Plus необходимо:

• в конфигураторе выбрать СОМ-порт к которому подключен считыватель (Рис.14, п.1). Посмотреть порт устройства можно в Диспетчере устройств системы;

- настроить формат передачи. По умолчанию 8-N-1 (Рис.14, п.2);
- выбрать диапазон адресов считывателей Поиск по адресам F0...F7 (Рис.14, п.3);

• программа подключится к выбранному порту и начнет поиск доступных устройств по заданному диапазону адресов на всех доступных скоростях. Затем - выполнит подключение к найденному устройству.

| Конфигуратор<br>Файл Изменения | TK-CardR  | eader Plu | s и TKFC Plus. В | ерсия 1.4       |               |               |          |        | - 0       | ×       |
|--------------------------------|-----------|-----------|------------------|-----------------|---------------|---------------|----------|--------|-----------|---------|
|                                | тк-с      | ardRe     | ader Plus (E     | M+NFC)          |               |               | 813      | 39999  | AGCP-0    | 1.15    |
| Карты Настрой                  | йки Обн   | овление   | прошивки         |                 |               |               |          |        |           |         |
|                                |           |           |                  |                 |               |               |          |        | Новые     | карты   |
|                                | Статус    | Тип       | Фамилия          |                 | Номер карты   | Формат        |          |        |           |         |
|                                |           |           |                  |                 |               |               |          | -      | <<        |         |
|                                |           |           |                  |                 |               |               |          |        |           |         |
|                                |           |           |                  |                 |               |               |          |        |           |         |
|                                |           |           |                  |                 |               |               |          |        |           |         |
|                                |           |           |                  |                 |               |               |          |        |           |         |
|                                |           |           |                  |                 |               |               |          |        |           |         |
|                                |           |           |                  |                 |               |               |          |        |           |         |
|                                |           |           |                  |                 |               |               |          |        |           |         |
|                                |           |           |                  |                 |               |               |          |        |           |         |
|                                |           |           | 🕐 Bre            | еред 🕢 Назад    |               |               |          |        |           |         |
| 🗌 Считать кар                  | ты при вн | и. C      | читать карты     | Сохранить карты | Удалить выбр. | строку Уда.   | лить все | строки | Удал. нов | . карты |
| Порт: сом16                    | -(1)      | Алре      | ec (hex): FO     | — Скорость      | 115200        | COM16 - open  | 0.000    |        |           |         |
| Формат: 9-и                    | -1 (6e2   | VONTO     | 1 cron (wr)      | (2)             | 3             | рнфигурация с | читана   |        |           |         |
| wopind11 8-1                   | -1 (063   | KONTP.,   | 1 CION. 001)     | тоиск по адр.   | 1018          |               |          |        |           |         |

Рис.14. Поиск по адресам от F0 до F7

#### Поиск по всем возможным адресам

21

Такой способ может использоваться для подключения к первому найденному устройству, не только к считывателю TK-CardReader Plus. Если к СОМ-порту подключено только 1 устройство и это считыватель TK-CardReader Plus, то после поиска по всем адресам к конфигуратору будет подключен именно этот считыватель.

Для выполнения поиска по всем адресам необходимо:

- выбрать тип устройства по которому будет выполнен поиск (Рис.15, п.1);
- в конфигураторе выбрать СОМ-порт к которому подключен считыватель (Рис.15, п.2). Посмотреть порт устройства можно в Диспетчере устройств системы;
- настроить формат передачи. По умолчанию 8-N-1;
- выбрать скорость, на которую настроена шина RS-485 считывателя (Рис.15, п.3);
- выбрать диапазон адресов Поиск по всем адресам (Рис.15, п.4).

 после этого программа выполнит поиск подключенного устройства в диапазоне адресов 00 – FF для заданной скорости обмена, затем выполнит подключение к первому найденному устройству и считает настройки. Состояние выполнения поиска отображается в верхней части окна программы (Рис.15, п.5);

| ірты Настр | ойки Обн | овление | прошивки |           |             |        |  |    | Новые карт |
|------------|----------|---------|----------|-----------|-------------|--------|--|----|------------|
|            | Статус   | Тип     | Фамилия  |           | Номер карты | Формат |  | [  |            |
|            |          |         |          |           |             |        |  | << |            |
|            |          |         |          |           |             |        |  |    |            |
|            |          |         |          |           |             |        |  |    |            |
|            |          |         |          |           |             |        |  |    |            |
|            |          |         |          |           |             |        |  |    |            |
|            |          |         |          |           |             |        |  |    |            |
|            |          |         |          |           |             |        |  |    |            |
|            |          |         |          |           |             |        |  |    |            |
|            |          |         |          |           |             |        |  |    |            |
|            |          |         |          |           |             |        |  |    |            |
|            |          |         | Вперед   | (3) Назад |             |        |  |    |            |

Рис.15. Поиск по адресам от 00 до FF

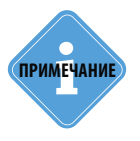

Для конфигурирования считывателей TK-CardReader Plus необходимо использовать «Конфигуратор TK-CardReader Plus и TKFC Plus», а не AGPConf, предназначенный для считывателей предыдущего поколения.

#### Подключение к считывателю по известному адресу

Данный способ подключения применим, если адрес считывателя заранее известен. Подключение к конкретному адресу позволяет считать настройки конкретного считывателя, если к COM-порту подключено несколько устройств и поиск по адресам не позволяет найти нужный считыватель.

#### Для подключения к датчику по известному адресу необходимо:

• в конфигураторе выбрать COM-порт к которому подключается программатор «TKLS-Prog-RS485» (Рис.16, п.1). Посмотреть порт устройства можно в Диспетчере устройств системы, подключив предварительно программатор;

- настроить формат передачи, заданный в считывателе (Рис.16, п.4). По умолчанию 8-N-1;
- выбрать скорость передачи, заданный в считывателе (Рис.16, п.3). По умолчанию 19200;

• в поле «Адрес (hex)» указать адрес считывателя, к которому необходимо подключиться (Рис.16, п.2);

подключить считыватель вместе с программатором к ПК;

• после этого конфигуратор автоматически выполнит подключение к считывателю с заданным адресом и считает настройки.

|               | тк-с     | ardRea  | ader Plus (EM+NFC)            |               |            | 8139999         | AGCP-01.15       |
|---------------|----------|---------|-------------------------------|---------------|------------|-----------------|------------------|
| Карты Настро  | йки Обн  | овление | прошивки                      |               |            |                 |                  |
|               |          |         |                               |               |            |                 | Новые карты      |
|               | Статус   | Тип     | Фамилия                       | Номер карты   | Формат     |                 |                  |
|               |          |         |                               |               |            |                 | <<               |
|               |          |         |                               |               |            |                 |                  |
|               |          |         |                               |               |            |                 |                  |
|               |          |         |                               |               |            |                 |                  |
|               |          |         |                               |               |            |                 |                  |
|               |          |         |                               |               |            |                 |                  |
|               |          |         |                               |               |            |                 |                  |
|               |          |         |                               |               |            |                 |                  |
|               |          |         |                               |               |            |                 |                  |
|               |          |         | 🖉 Вперед 🕢 Назад              |               |            |                 |                  |
| 🗌 Считать кар | ты при в | σ. Сч   | итать карты Сохранить карты   | Удалить выбр. | строку Уда | лить все строки | Удал. нов. карты |
| Порт: сом16   |          | Адре    | с (hex): F0 Скорость:         | 115200 3      | )          |                 | ^                |
| Формат: 8-1   | N-1 (без | контр., | 1 стоп. бит) 4 Оиск по адр. Г | 0F8 ~         |            |                 | v                |

Рис.16. Подключение по известному адресу

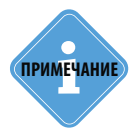

Подробнее, как правильно выполнить подключение считывателя к компьютеру, см. в разделе «Подключение устройства к ПК» данного Руководства пользователя.

#### Формирование и сохранение списка карт

В памяти считывателя может быть сохранен номер карты и задана конфигурация выходов, которая будет применена, если к считывателю поднесена эта карта.

Предусмотрено хранение до 10 000 карт.

Для настройки списка карт необходимо перейти на вкладку «Карты» конфигуратора. Ниже рассмотрен порядок сохранения номера карты в память считывателя.

#### Добавление карты в список карт считывателя

Карта может быть добавлена в список карт считывателя одним из нескольких способов:

1. Вручную. Для этого необходимо в пустой строке таблицы (на вкладке «Карты») нажать клавишу Enter. Некоторые поля таблицы будут заполнены значениями по умолчанию. Далее необходимо ввести в поле «Номер карты» списка (Рис.17, п.3) идентификатор нужной карты и заполнить следующие поля таблицы:

| TK-CardReader Plus (EM+NFC)                                                                                                    | 8135098        | AGCP-01.20       |
|----------------------------------------------------------------------------------------------------|----------------|------------------|
| Карты Настройки Обновление прошивии<br>Время записи карт в прибор: 05.07.2021 09:24:35<br>Стат п п 2 ников Минер кар Орлании (С. 101.2124)<br>Разрена Карта (Оллании С. 101.2124)<br>Разрена Карта (Оллании С. 101.2124)<br>Стат п п 2 ников (С. 101.2124)<br>Стат п п 2 ников (С. 101.2124)<br>Стат п п 2 ников (С. 101.2124)<br>Стат п п 1 ников (С. 101.2124)<br>Стат п п 1 ников (С. 101.2124)<br>Стат п п 1 ников (С. 101.2124)<br>Стат п п 1 ников (С. 101.2124)<br>Стат п п 1 ников (С. 101.2124)<br>Стат п п 1 ников (С. 101.2124)<br>Стат п п 1 ников (С. 101.2124)<br>Стат п п 1 ников (С. 101.2124)<br>Стат п 1 ников (С. 101.2124)<br>Стат п 1 нико |                | Home ray 6       |
| Считать карты при вил. Считать карты Сохранить карты Удалить выбр. строку Удали                                                                                                    | ить все строки | Удал. нов. карты |
| Порт: сом18 · Адрес (hex): F0 Скорость: 115200 ·<br>ФОРМАТ: 8-н-1 (без контр., 1 стоп. бит) Поиск по адр. F0F8 ·                                                                                                    |                | ^<br>~           |

Рис.17. Вкладка «Карты»

• «Статус» карты: разрешен или запрещен. Если считан номер карты, имеющий статус «Запрещен», то эта карта игнорируется (Рис.17, п.1);

• «Тип» позволяет выбрать особенность идентификации: разовым контактом - «Брелок» или длительным удержанием (установкой в держатель карты) при условии выбора - «Карта» (Рис.17, п.2).

• «Формат» отображения номера карты. Доступны следующие настройки: «Десятичный», «Шестнадцатеричный», «Десятичный с точкой» (Рис.17, п.4);

После ввода всей необходимой информации о карте для записи ее в считыватель необходимо нажать кнопку «Сохранить карты». Далее в любой момент при нажатии на кнопку «Считать карты» вверху таблицы будет показана дата и время последней записи (Рис.17, п.5).

**2.** Считывание номера карты при помощи TK-CardReader Plus. Для этого подключите TK-CardReader Plus к компьютеру и поднесите карту к считывателю. Номер карты будет считан в программу и появится в списке «Новые карты» (Рис.18):

|             |            | овление | Прошлоки                                                       |                          | unfion: 05.07.20 | 21 00-24-50  |           |      |                |
|-------------|------------|---------|----------------------------------------------------------------|--------------------------|------------------|--------------|-----------|------|----------------|
|             | Статус     | Tan     | Фанилия                                                        | ar kupi te nj            | Номер карты      | Формат       |           |      | 034.48872      |
|             | -          |         |                                                                |                          |                  | Шестнадцат.  |           | <<   |                |
|             |            |         |                                                                |                          |                  |              |           |      | 1              |
|             |            |         |                                                                |                          |                  |              |           |      |                |
|             |            |         |                                                                |                          |                  |              |           |      |                |
|             |            |         |                                                                |                          |                  |              |           |      |                |
|             |            |         |                                                                |                          |                  |              |           |      |                |
|             |            |         |                                                                |                          |                  |              |           |      |                |
|             |            |         |                                                                |                          |                  |              |           |      |                |
|             |            |         |                                                                |                          |                  |              |           |      |                |
|             |            |         |                                                                |                          |                  |              |           |      |                |
|             |            |         |                                                                |                          |                  |              |           |      |                |
|             |            |         |                                                                |                          |                  |              |           |      |                |
|             |            |         | () Вперед ()                                                   | Hasag                    |                  |              |           |      |                |
|             |            |         | () Вперед ()                                                   | Hasag                    | V                |              |           |      |                |
| Считать кај | рты при ви | и. C    | <ul> <li>Вперед (</li> <li>читать карты Сохранить и</li> </ul> | () Назад<br><b>карты</b> | Удалить выбр.    | строку Удали | ть все ст | роки | Удал. нов. кар |

Рис.18. Вкладка «Карты»

- Формат, в котором считывается номер карты, зависит от настройки «Формат вывода номера карт», установленной во вкладке «Настройки»;
- Для того чтобы добавить считанный номер новой карты в список карт считывателя, нажмите кнопку «<<» на вкладке «Карты». При попытке добавить в список уже существующий номер программа сообщит об этом пользователю (в окне состояния появится соответствующее сообщение);
- После добавления номера карты, необходимо заполнить поля таблицы.

При необходимости вы можете удалить карту из списка, выбрав соответствующую строку и нажав кнопку «Удалить выбр. строку».

Для удаления всего списка карт нажмите кнопку «Удалить все строки».

После редактирования измененный список необходимо сохранить в считыватель, т.к. кнопки «Удалить выбр. строку» и «Удалить все строки» вносят изменения только в список, показанный в конфигураторе. Изменения будут записаны в считыватель только после сохранения.

Для записи измененного списка карт в считыватель, нажмите кнопку «Сохранить карты» (Рис.17, п.7).

В верхней части окна программы, в строке «Время записи карт в прибор», отображаются дата и время последнего обновления списка карт в считывателе. Информация появляется после считывания списка карт из устройства (кнопкой «Считать карты»).

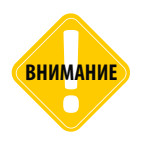

При сохранении списка карт в считывателе фамилии владельцев карт не сохраняются.

#### Считывание списка карт из считывателя

Список карт из TK-CardReader Plus может быть загружен в программу целиком. Например, для редактирования или экспорта во внешний файл, для записи в другое устройство.

Загрузить список карт можно несколькими способами:

• считать из считывателя, подключенного к ПК (при нажатии кнопки «Считать карты») на вкладке «Карты». При считывании списка из считывателя, текущий список карт, загруженный в программу, будет очищен;

• загрузить из csv-файла для работы в TK-CardReader (команда Файл - Открыть CardListTKCR. csv);

• загрузить из csv-файла для работы в ПО «АвтоГРАФ» (команда Файл - Открыть CardListPRO. csv);

- загрузить из файла с другим именем (команда Файл Открыть...);
- загрузить из текстового файла (команда Файл Открыть \*.txt).
- импорт карт из файла, не изменяя уже созданный в программе список кнопка «Добавить».

Если опция «Считывать карты при включении» включена, то список карт, записанный в считыватель, загружается в программу автоматически при подключении устройства.

#### Экспорт списка карт во внешний файл

Список карт считывателя может быть сохранен во внешний файл. Данная функция может использоваться для дальнейшего импорта списка карт в диспетчерскую программу «АвтоГРАФ».

• Для сохранения списка карт с последующей работой в устройстве необходимо выбрать Меню «Файл» – Сохранить в CardListTKCR.csv.

• Для сохранения списка карт с последующей работой в ПО необходимо выбрать Меню «Файл» – Сохранить в CardListPRO.csv.

Для сохранения списка карт в файл с другим именем необходимо выбрать Меню «Файл» – Сохранить...

При сохранении списка в файле сохраняются и фамилии их владельцев. Номер карты экспортируется в том формате, в котором отображается в конфигураторе в списке карт.

| Открыть<br>Открыть CardListPRO.csv<br>Открыть *.txt<br>Добавить<br>Сохранить CardListTKCR.csv<br>Сохранить CardListPRO.csv<br>Сохранить команды MODBUS<br>Exit   | Открыть CardListTKCR.csv   |
|----------------------------------------------------------------------------------------------------|----------------------------|
| Открыть CardListPRO.csv<br>Открыть *.txt<br>Добавить<br>Сохранить CardListTKCR.csv<br>Сохранить<br>Сохранить CardListPRO.csv<br>Сохранить команды MODBUS<br>Exit | Открыть                    |
| Открыть *.txt<br>Добавить<br>Сохранить CardListTKCR.csv<br>Сохранить<br>Сохранить CardListPRO.csv<br>Сохранить команды MODBUS<br>Exit                            | Открыть CardListPRO.csv    |
| Добавить<br>Сохранить CardListTKCR.csv<br>Сохранить<br>Сохранить CardListPRO.csv<br>Сохранить команды MODBUS<br>Exit                                             | Открыть *.txt              |
| Coxpaнить CardListTKCR.csv<br>Coxpaнить<br>Coxpaнить CardListPRO.csv<br>Coxpaнить команды MODBUS<br>Exit                                                         | Добавить                   |
| Coxpaнить<br>Coxpaнить CardListPRO.csv<br>Coxpaнить команды MODBUS<br>Exit                                                                                       | Coxpaнить CardListTKCR.csv |
| Coxpaнить CardListPRO.csv<br>Coxpaнить команды MODBUS<br>Exit                                                                                                    | Сохранить                  |
| Сохранить команды MODBUS<br>Exit                                                                                                    | Coxpaнить CardListPRO.csv  |
| Exit                                                                                                    | Сохранить команды MODBUS   |
| Exit                                                                                                    |                            |
|                                                                                                    | Exit                       |

Рис.19. Меню «Файл»

25

#### Настройка считывателя

Для настройки работы считывателя и параметров подключения считывателя к бортовому контроллеру «АвтоГРАФ» перейдите на вкладку «Настройки».

| арты Настроики Обновление прошивки | Силтывать каоты Интерфейс RS485                                                                                                    |
|------------------------------------|----------------------------------------------------------------------------------------------------|
| Режим работы<br>Не использовать    | ✓ Етн-Marine         Адрес (hex)         Окорость, бит/           ✓ № РС (Mifare)         Формат         115200                                  |
| выход ОК 2<br>Режим работы         | ☐ Wiegand (I-Class)<br>В-N-1 (без контроля, 1 стоп бит)<br>Эзвуковое подтверждение ⊠Двойной контроль чтения карт<br>Надежность удерживания карты |
| Не использовать 🗸 🗸                | Стандартная v<br>Формат вывода номера карт 🗹 Старый                                                                                              |
|                                    | Десятичный с точкой 🗸                                                                                                    |
| Выдача в 1-wire                    |                                                                                                    |
|                                    | Сохранить настрой                                                                                                    |
| орт: сом18 - Адрес (hex): F0 Скоро | Tb: 115200 ~                                                                                                    |

Рис.20. Настройка режимов работы выходов

#### Режимы работы выхода с открытым коллектором

В устройстве TK-CardReader Plus предусмотрено несколько режимов работы для программируемых выходов открытых первого и второго открытых коллекторов:

• Не использовать – режим отключает цифровые выходы считывателя.

• Импульс для всех карт – в этом режиме при подключении любой карты к считывателю, на выход будет подаваться импуль заданной длительности (в мс).

• Импульс для карт из списка – в этом режиме при подключении к считывателю карты из списка, на выход будет подаваться импульс заданной длительности (в мс). Список карт считывателя настраивается на вкладке «Карты».

• Импульс для карт вне списка – в этом режиме при подключении к считывателю карты не из списка, на выход будет подаваться импульс с задаваемой длительностью. Режим работы выхода при подключении карт из списка может быть настроен на вкладке «Карты».

• Удерживать для всех карт – в этом режиме при подключении любой карты к считывателю, выход будет удерживаться в активном состоянии, пока карта находится в считывателе.

• Удерживать для карт из списка – в этом режиме при подключении к считывателю карты из списка, выход будет удерживаться в активном состоянии, пока карта находится в считывателе.

• Удерживать для карт вне списка – в этом режиме при подключении к считывателю карты не из списка, выход будет удерживаться в активном состоянии, пока карта находится в считывателе. Режим работы выхода при подключении карт из списка может быть настроен на вкладке «Карты».

• Удерживать для карт из списка с задержкой – в этом режиме при подключении к считывателю карты из списка, выход будет удерживаться в активном состоянии, не только пока карта находится в считывателе, но и после извлечения, в течении времени, указанного в поле «Длительность задержки, ms». • Анализ зажигания для карт из списка / Анализ зажигания для всех карт – в этих режимах считыватель отслеживает идентификацию карты перед включением зажигания и в случае её отсутствия уведомляет прерывистыми сигналами, до момента идентификации, либо выключения зажигания.

| -Выход ОК 1<br>Режим работы                                       |   | Выход ОК 1 Режим работы                                               |
|-------------------------------------------------------------------|---|-----------------------------------------------------------------------|
| Анализ зажигания для карт из списка                               | ~ | Анализ зажигания для всех карт $\qquad \sim$                          |
| Задержка включения сигнала, сек.<br>Задержка фиксации карты, сек. | 0 | Задержка включения сигнала, сек. 0<br>Задержка фиксации карты, сек. 0 |

Рис.21. Режимы «Анализ зажигания для карт из списка» и «Анализ зажигания для всех карт»

Для работы режимов нужно:

• В поле «Задержка включения сигнала, сек», установить временной интервал от запуска двигателя до начала срабатывания звуковой сигнализации, если пользователь не выполнит идентификацию картой.

• Затем в поле «Задержка фиксации карты, сек» указать время, в секундах, в течение которого, должно быть включено зажигание после считывания карты. Если зажигание не будет включено, то фиксация будет отменена и потребуется произвести повторную идентификацию, повторно приложив карту. Задержка сохраняется заданное время, после выключения зажигания.

Режим анализ зажигания работает следующим образом: при поднесении карты она удерживается в течении интервала, заданного в поле «Задержка фиксации карты». В течение этого времени воспроизводится звуковой сигнал (2 импульса длительностью 1 секунда каждый). Зажигание транспортного средства должно быть включено, пока удерживается карта. Если этого не произошло, то фиксация карты прекращается - воспроизводится звуковой сигнал длительностью 1 секунда. При выключении зажигания и по окончанию задержки фиксации карты, также воспроизводится звуковой сигнал длительностью 1 секунда (1 импульс), оповещающий о завершении фиксации карты.

Если включить зажигание без карты, то через время, равное настройке **«Задержка включения сигнала, сек»** включится прерывистый звуковой сигнал до выключения зажигания или считывания карты.

При включении опции «Индикация с подтверждением от АвтоГРАФа» считывание карты происходит по определённому алгоритму. При прикладывании карты из списка данная карта будет передаваться контроллеру каждые пять минут, до того момента пока не будет выключено зажигание. Так же в этом режиме при прикладывании карт вне списка или других карт из списка считыватель будет их считывать, но не будет передавать в контроллер.

примечание

До момента включения сигнала или фиксации карты из списка, считыватель будет считывать любые карты вне списка и передавать их идентификатор в контроллер. После включения сигнала считыватель в режиме «Анализ зажигания для карт из списка» будет считывать только карты из списка. • Блокировка зажигания без карты – в этом режиме зажигание будет заблокировано до момента считывания карты. Выход будет удерживаться в активном состоянии до истечения указанного времени, либо включения зажигания.

| Выход ОК 1<br>Режим работы                                        |   |
|-------------------------------------------------------------------|---|
| Блокировка зажигания без карты                                    | ~ |
| Задержка включения сигнала, сек.<br>Задержка фиксации карты, сек. | 0 |

Рис.22. Режим «Блокировка зажигания без карты»

Для работы режима «Блокировка зажигания без карты» нужно:

• В поле «Задержка включения сигнала» задать интервал времени от момента попытки включения зажигания до начала срабатывания звуковой сигнализации, предупреждающей о необходимости идентификации.

• В поле «Задержка фиксации карты» указать время, в течение которого, должно быть включено зажигание после считывания карты. Если зажигание не будет включено, то фиксация будет отменена и потребуется произвести повторную идентификацию, приложив карту.

При работе, если поднесли карту из списка, то она фиксируется на время задаваемой задержки фиксации. Звучит сигнал – 2 импульса длительностью секунда каждый. В это время блокировка выключается (ОК замкнут) и можно включить зажигание. При выключении зажигания звучит сигнал снятия фиксации – 1 импульс длительностью секунда. Блокировка включается. Если включить зажигание без карты, то по истечении интервала **«Задержка влючения сигнала»** включится прерывистый звуковой сигнал до выключения зажигания или считывания карты. Двигатель заблокирован.

#### Сохранения настроек режима работы выполняется с выключенным зажиганием.

При включении опции «Индикация с подтверждением от АвтоГРАФа» в момент прикладывания карты из списка, считыватель отправляет идентификатор на контроллер и ждет подтверждения о его принятии. В случае получения подтверждения от контроллера, считыватель воспроизводит два звуковых сигнала - продолжительностью 1 секунда каждый, параллельно светодиодный индикатор переключается из красного в зелёный цвет и горит постоянно до выключения зажигания. Данная опция позволяет пользователю убедиться в том, что идентификатор был принят контроллером, т. е. между считывателем и контроллером есть связь.

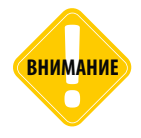

Каждый выход ОК работает независимо, но режим **«Фиксация карты перед** зажиганием» или **«Блокировка зажигания без карты**» должен быть задан только для одного из выходов (вход зажигания привязан ко входу 3 - синий провод).

• Дублировать зеленый/красный светодиод – режим позволяет дублировать индикацию светодиодов считывателя на цифровом выходе для подключения внешнего индикатора.

#### Настройка интерфейса RS-485

TK-CardReader Plus может подключаться к бортовому контроллеру «АвтоГРАФ» или другому внешнему устройству посредством интерфейса RS-485 по протоколу MODBUS. Также считыватель подключается к ПК по интерфейсу RS-485.

Для работы считывателя с внешним устройством, включая бортовой контроллер «АвтоГРАФ», шина RS-485 и считывателя, и устройства, к которому подключается считыватель (например, бортовой контроллер) должны быть настроены:

• Настройка контроллера осуществляется в программе AG.GSMConf, предназначенной для настройки бортовых контроллеров «АвтоГРАФ».

• Настройка считывателя осуществляется в конфигураторе, на вкладке «Настройки».

Для настройки интерфейса RS-485 считывателя нужно установить следующие настройки:

| -Интерфейс RS485<br>Адрес (hex) | Скорость, бит/с      |
|---------------------------------|----------------------|
| F0                              | 115200 ~             |
| Формат                          |                      |
| 8-N-1 (без контро               | оля, 1 стоп бит) 🛛 🗸 |
|                                 |                      |

Рис.23. Настройка интерфейса RS485

• **Адрес (hex)** – адрес считывателя на шине RS-485 (MODBUS). Адрес необходимо указывать в формате hex.

- Формат данных MODBUS.
- Скорость работы интерфейса RS-485. По умолчанию скорость равна 19200 бит/с.

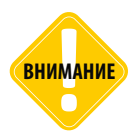

Адрес считывателя должен быть задан в настройках бортового контроллера «АвтоГРАФ» для того, чтобы контроллер получал данные от считывателя. Формат и скорость шин данных RS-485 считывателя, и контроллера должны совпадать. В случае подключения нескольких считывателей к контроллеру «АвтоГРАФ», убедитесь, что одинаковый формат и скорость шины заданы для всех.

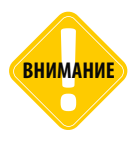

При подключении считывателей TK-CardReader Plus к бортовым контроллерам с прошивкой серии 10 (AGTK) необходимо установить в считывателях формат данных Modbus (поле «Формат») 8-Е-1. В контроллерах, оснащенных данной серией прошивки, формат 8-Е-1 задан по умолчанию и смена формата не предусмотрена.

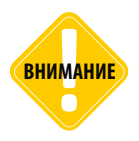

При подключении считывателя к контроллеру «АвтоГРАФ», если предполагается в дальнейшем удаленно настраивать считыватель, записывать список карт или обновлять микропрограмму через контроллер, то следует ознакомиться с информацией, приведенной в разделах «Удаленная настройка» и «Обновление прошивки».

#### Дополнительные настройки RS-485

Опция **«Звуковое подтверждение»** разрешает индикацию подключения карты к считывателю только после получения подтверждения от контроллера «АвтоГРАФ» по шине RS-485 о чтении номера карты. Действие, заданное для программируемого выхода, также будет выполнено только после получения подтверждения от контроллера «АвтоГРАФ». По умолчанию считыватель осуществляет индикацию сразу после считывания номера подключенной карты, не дожидаясь ответа контроллера. Индикация осуществляется с помощью светодиода на передней панели считывателя и с помощью звукового сигнала.

Опция «Формат вывода номера карт» – определяет формат, в котором при считывании будет отображена карта в программном обеспечении.

Опция «**Двойной контроль чтения карты**» – позволяет установить дополнительную идентификацию для исключения возможных ложных срабатываний от посторонних устройств.

| Звуковое подтверждение                                                                                                    | 🗌 Двойной контроль чтения карты |
|----------------------------------------------------------------------------------------------------|---------------------------------|
| Надежность удерживания карт                                                                                                    | ы                               |
| Стандартная                                                                                                    | $\sim$                          |
| Формат вывода номера карт                                                                                                    | 🗌 Старый                        |
| Десятичный с точкой                                                                                                    | ~                               |
| Десятичный (DEC)<br>Десятичный с точкой<br>Шестнадцатеричный (HEX)<br>Десятичный с кодом производи<br>Шестнальнё с колом производи | ителя Сохранить настройки       |

Рис.24. Выбор формата вывода номера карт

В форматах «Десятичный с кодом производителя» и «Шестнадц-й с кодом производителя» к номеру карту добавляется код производителя. Для формата «Десятичный с точкой» предусмотрена опция «Старый», которая позволяет передавать идентификатор, использовавшийся в ранних версиях устройств.

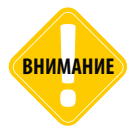

При передаче номера карты бортовому контроллеру «АвтоГРАФ» в младшем байте передается информация о формате.

#### Настройка интерфейса 1-Wire

Устройство TK-CardReader Plus может подключаться к контроллерам АвтоГРАФ по интерфейсу 1-Wire. В этом случае считыватель будет функционировать как устройство iButton и идентификатор приложенной карты (RFID) будет записан в память контроллера как идентификатор ключа iButton. При подключении считывателя к контроллеру «АвтоГРАФ» по шине 1-Wire идентификатор карты передается контроллеру в формате НЕХ. Для работы считывателя с бортовым контроллером «АвтоГРАФ» по шине 1-Wire необходимо включить в считывателе опцию «Выдача в 1-Wire» (Рис.25).

| Режим работы |              |
|--------------|--------------|
|              | ~            |
|              |              |
|              |              |
|              |              |
|              |              |
|              |              |
|              | Режим работы |

#### Настройка типа считываемых карт и надежности удерживания

Надежность удерживания карты – позволяет игнорировать кратковременные отключения подключенной карты. Всего предусмотрено три уровня надежности:

• Стандартная – при таком уровне надежности карта отключается сразу после первой неудачной попытки считать номер. Затем при следующем удачном считывании карта считается подключенной.

• Повышенная – при таком уровне надежности карта отключается только после второй неудачной попытки считать номер. Затем при следующем удачном считывании карта считается подключенной.

• Высокая – при таком уровне надежности карта отключается только после третьей неудачной попытки считать номер. Затем при следующем удачном считывании карта считается подключенной.

#### Тип карты

31

В считывателе может быть выбран тип карт, с которыми устройство будет работать. Работа с одним типом карт повышает надежность считывания, если карта находится в картоприемнике постоянно, т.к. в этом случае отсутствует необходимость определения типа считываемой карты. При выборе определенного типа, считывание других типов карт будет недоступно. Также предусмотрен комбинированный режим чтения разных типов карт.

Для выбора типа карт, с которыми будет работать считыватель необходимо перейти на вкладку «Настройки» в раздел настроек «Считывать карты» и выбрать нужный тип:

• Em-Marine – данный режим разрешает считывание только карт типа Em-Marine. Считывание карт типа NFC недоступно.

• **NFC** – данный режим разрешает считывание только карт типа NFC (Mifare). Считывание карт типа Em-Marine в этом режиме недоступно.

• I-Class (доп.пульт) – в данном режиме поддерживаются карты, принятые дополнительным считывателем.

| Считывать карты     |
|---------------------|
| Em-Marine           |
| ☑ NFC (Mifare)      |
| ☑ Wiegand (I-Class) |

Рис.26. Настройка типа считываемых карт

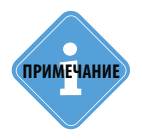

Считыватель TK-CardReader Plus проверяет наличие карты (повторно считывает номер) с периодом 0,5 с.

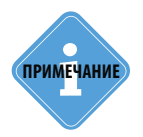

Если не предполагается одновременная работа считывателя с разными типами карт, то настоятельно рекомендуется установить конкретный тип считываемых карт в устройстве для более надежной работы.

### Удаленная настройка

Устройство TK-CardReader Plus поддерживает удаленную настройку посредством команд Modbus (RTU). Настройка может осуществляться как через контроллер «АвтоГРАФ», к которому подключено устройство, так и напрямую по шине RS485-Modbus.

В конфигураторе предусмотрено формирование команд для удаленной настройки считывателя через контроллер «АвтоГРАФ» с нужными значениями параметров.

## Настройка контроллера мониторинга бортового «АвтоГРАФ» для передачи команд удаленной настройки считывателю.

Передача команд Modbus, предназначенных для настройки считывателя, а также для обновления списка карт, осуществляется по шине RS-485.

Для передачи команд удаленной настройки считывателю через бортовой контроллер «Авто-ГРАФ» шина RS-485 контроллера должна быть соответствующим образом настроена:

#### • формат передачи данных шины RS-485-Modbus должен быть 8-N-1 (Рис.27);

• т.к. настройки шины RS-485 считывателя должны совпадать с настройками шины контроллера, этот же формат должен быть выбран и в считывателе.

| RS485 · MODBUS       | RS485 MODBUS                       | произвольные параметры                           | MODBUS STRUNA+ Bluetooth RS485 (2) Фотокамеры RS232 | F  |
|----------------------|------------------------------------|--------------------------------------------------|-----------------------------------------------------|----|
| Датчики тем          | пературы MODE                      | US                                               |                                                     | 51 |
| 🗌 Датчик             | температуры 5                      | Address 01                                       | Cmd 04 Register C41E Coefficient (C/bit) 0.1        |    |
| 🗌 Датчик             | температуры 6                      | Address 01                                       | Cmd 04 Register C437 Coefficient (C/bit) 0.1        |    |
| 🗌 Датчик             | температуры 7                      | Address 01                                       | Cmd 04 Register C351 Coefficient (C/bit) 0.1        |    |
| 🗌 Датчик             | температуры 8                      | Address 01                                       | Cmd 04 Register C350 Coefficient (C/bit) 0.1        |    |
| 0                    | Период записи                      | датчиков температуры                             | (103600, сек. 0 - не писать данные)                 |    |
| Прочие устр          | ойства                             |                                                  | Received and MODRUC                                 | 51 |
| Работать Адреса карт | с устройством '<br>ридера (НЕХ, до | 'Card Reader" ТехноКом<br>8 штук, через запятую] | Addr1 FF Reg1 FFFF Addr5 FF Reg5 FFFF               | ]  |
| FO                   |                                    |                                                  | Addr2 FF Reg2 FFFF Addr6 FF Reg6 FFFF               |    |
|                      |                                    |                                                  | Addr3 FF Reg3 FFFF Addr7 FF Reg7 FFFF               |    |
|                      |                                    |                                                  | Addr4 FF Reg4 FFFF Addr8 FF Reg8 FFFF               | ]  |
|                      |                                    |                                                  | Период записи датчиков уровня, сек 0                |    |
| 19200                | ✓ Скорость RS                      | 6485 (бит/с) <mark>0: 8-№1 ∨</mark>              | Формат RS485 MODBUS Проверка MODBUS Очистить поля   |    |

Рис.27. Настройка формата шины RS-485 контроллера «АвтоГРАФ»

#### Настройка параметров работы считывателя через сервер

Устройство TK-CardReader Plus поддерживает удаленную настройку через сервер – через бортовой контроллер «АвтоГРАФ», к которому подключен.

### Для формирования команд удаленной настройки для передачи устройству через сервер и бортовой контроллер «АвтоГРАФ» :

• в конфигураторе установить нужные настройки;

33

• в поле «Адрес (hex)» в нижней части окна программы введите сетевой адрес считывателя на шине RS-485, которому нужно передать файл (Рис.28, п.1). Стандартные адреса считывателей TK-CardReader Plus – F0-F7;

| рты Настро  | ойки Обно  | вление г | прошивки                                         |               |               |               | Новые кар     |
|-------------|------------|----------|--------------------------------------------------|---------------|---------------|---------------|---------------|
|             | Статус     | Тип      | Фамилия                                          | Номер карты   | Формат        |               |               |
|             | Разреш.    | Карта    |                                                  | 123.34471     | Дес. с точкой |               | <<            |
|             | Разреш.    | Карта    |                                                  | 083.50877     | Дес. с точкой |               |               |
|             | Разреш.    | Карта    |                                                  | 091.47392     | Дес. с точкой |               |               |
|             |            |          |                                                  |               |               |               |               |
|             |            |          | О Влеред О Назад                                 |               |               |               |               |
| Считать кај | рты при вк | л. Счі   | О Влеред Оназад<br>петь карты<br>Сохранить карты | Удалить выбр. | строку Удали  | ть все строки | Удал. нов. ка |

Рис.28. Формирование списка карт для отправки через сервер

Далее, для создания файла:

• выберите Главное меню – Меню «Файл» – Сохранить команды Modbus (Рис.29).

| Открыть CardListTKCR.csv   |
|----------------------------|
| Открыть                    |
| Открыть CardListPRO.csv    |
| Открыть *.txt              |
| Добавить                   |
| Coxpaнить CardListTKCR.csv |
| Сохранить                  |
| Coxранить CardListPRO.csv  |
| Сохранить команды MODBUS   |
|                            |
|                            |

Рис.29. Сохранение команд Modbus

После этого будет создан файл ModbusCommands.txt в папке, в которой расположена программа. Этот файл команды будет записан для удаленной настройки считывателя.

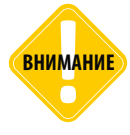

В файле ModbusCommands.txt сначала идут команды для записи карт. Только после (важно) их отсылки передается команда с числом карт (структура TinfoCardList). В ней также содержится информация о локальном времени создания списка в UTC (время формирования файла ModbusCommandsAGCP.txt) и контрольная сумма всего списка карт. Если контрольная сумма сошлась, то новый список активируется и становится рабочим, а рабочий становится старым. То есть до записи нового списка в памяти прибора есть рабочий и предыдущий списки. Новый список, пишется на место старого. Первая же запись нового списка фактически портит старый список, так как его контрольная сумма уже не совпадет. Контрольная сумма СRC16 MODBUS с начальным значением 0xffff.

Для отката к старому списку достаточно выполнить чтение структуры TInfoCardList по адресу 20004 и записать ее по адресу 4.

• откройте созданный файл. В этом файле перед каждой командой вставлен комментарий – описание этой команды (Рис.30). Из этого файла необходимо скопировать нужные команды без комментариев в новый текстовый файл. Затем нужно сохранить файл с командами для настройки считывателя и изменить расширение текстового файла с .txt на .atc.

//--- Все регистры конфигурации MODBUSOUT=f0,32,14,400,00ab04f0000500000000000a0000; //--- Конфигурация - режимы работы выходов с ОК MODBUSOUT=f0,32,2,400,00ab; //--- Конфигурация - настройки RS-485 MODBUSOUT=f0,33,2,400,04f0; Рис.30. Команды удаленной настройки

• Файл формата .atc с нужными настройками скопируйте в папку \Conf\NNNNNN на сервере «АвтоГРАФ», где NNNNNN – это серийный номер контроллера «АвтоГРАФ», к которому подключен настраиваемые считыватель.

Файл будет передан контроллеру «АвтоГРАФ» при следующем подключении контроллера к серверу, затем контроллер отправит этот файл через шину RS-485 считывателю, сетевой адрес которого указан в файле. Настройки этого считывателя будут обновлены.

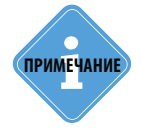

Сформировать команды Modbus можно и без подключения устройства. Заполнив все нобходимые поля и нажав «Сохранить команды Modbus».

#### Загрузка списка карт в считыватель через сервер

Частный случай удаленной настройки – это обновление списка карт. Устройство TK-CardReader Plus поддерживает загрузку списка карт через сервер «АвтоГРАФ». Загрузка файла с картами осуществляется через контроллер «АвтоГРАФ», к которому подключено устройство.

#### Для создания файла со списком карт, который будет передан через сервер устройству:

• в поле «Адрес (hex)» в нижней части окна программы введите сетевой адрес считывателя на шине RS-485, которому нужно передать файл (Рис.28, п.1). Стандартные адреса считывателей TK-CardReader Plus – F0-F7;

в конфигураторе сформируйте нужный список карт (Рис.28, п.2);

• выберите Главное меню – Меню «Файл» – Сохранить команды Modbus (Рис.29). После этого программа создаст файл ModbusCommands.txt в папке, в которой расположена программа, и запишет в этот файл команды для удаленной настройки считывателя, в том числе и команды для записи списка карт;

 откройте созданный файл. Скопируйте из этого файла команды из раздела «Карты и их число» (Рис.31) в новый текстовый файл и сохраните этот файл, затем измените расширение нового текстового файла из .txt в .atc. Имя файла может быть произвольным. При копировании необходимо скопировать только команды, без комментариев (заголовков);

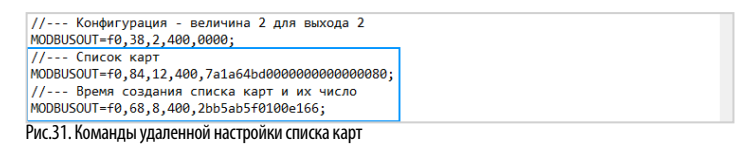

• Файл формата .atc со списком нужных карт скопируйте в папку \Conf\NNNNNN на сервере «АвтоГРАФ», где NNNNNN – это серийный номер контроллера «АвтоГРАФ», к которому подключен настраиваемые считыватель.

Файл будет передан контроллеру «АвтоГРАФ» при следующем подключении контроллера к серверу, затем контроллер отправит этот файл через шину RS-485 считывателю, сетевой адрес которого указан в файле. После загрузки файла в считыватель, предыдущий список карт будет полностью удален.

Длительность загрузки файла зависит от количества карт в списке.

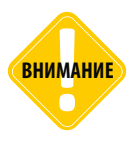

При удаленной загрузке списка карт в считыватель командой Modbus, сформированной в конфигураторе (как описано выше), список карт в устройстве полностью перезаписывается и сортируется в порядке возрастания номера карты. При записи новых карт в устройство (дополнение существующего списка) при помощи команд Modbus, предназначенных для прямой настройки (см. далее), список не сортируется. Следовательно, поиск новых карт, дописанных в список, будет невозможен. Поэтому настоятельно рекомендуется обновлять список карт целиком — командой, сформированной в конфигураторе, или после частичного обновления списка карт выполнить принудительную сортировку сохраненного списка, считав этот список в конфигуратор, затем заново записав список в устройство. При записи списка карт, его сортировка происходит автоматически.

## Чтение настроек считывателя и формирование команд Modbus для прямой настройки

Считыватели TK-CardReader Plus поддерживают чтение различных параметров с шины RS-485 в протоколе Modbus в режиме RTU (датчик поддерживает функцию Modbus 0x03 – чтение регистров).

Кроме чтения считыватели TK-CardReader Plus поддерживают функцию установки новых значений одного или нескольких последовательных регистров ModBus (функция 0x10). Это позволяет удаленно изменять настройки устройства напрямую или через бортовой контроллер «АвтоГРАФ». Более простой способ удаленной настройки считывателя описан в предыдущем параграфе. Процедуры чтения и записи настроек, приведенные в данном параграфе, предусмотрены для опытных пользователей, владеющих основами программирования.

Данные принимаются младшими байтами вперед.

Настройки шины по умолчанию: скорость – 19200 кбит/с, формат – 8-N-1 (обязательная настройка при передаче команд через контроллер «АвтоГРАФ»!). При необходимости настройки могут быть изменены.

#### Формат команд для контроллера «АвтоГРАФ»

Команды могут быть переданы считывателю через шину RS-485-Modbus контроллера «Авто-ГРАФ», к которому подключено устройство.

#### Команда установки новой настройки

*MODBUSOUT=sens\_addr,reg\_addr,byte,timeout,data;* где:

• **sens\_addr** – это адрес считывателя, подключенного к контроллеру «АвтоГРАФ». Адрес должен быть задан в формате НЕХ. Например, F0;

• **reg\_addr** – это начальный адрес регистра Modbus для установки нового значения, в формате HEX. Например, 000А – для отправки конфигурации устройству. Адреса остальных регистров для установки значений приведены в таблице ниже;

• byte – длина данных в байтах (четное число);

• timeout – таймаут обработки команды, в мс. Рекомендованное значение – 100 мс;

• **data** – данные для записи в регистр в формате HEX. Например, 52f0004b00000000 (конфигурация скопирована из текстового файла «ModbusCommands», формируемого конфигуратором).

#### Пример команды:

#### MODBUSOUT=F0,84,12,400,7a1a64bd00000000000000080;

Приведенная команда записывает конфигурацию 7a1a64bd000000000000000000 (число в HEX) в регистр Modbus с адресом 84 (132 в DEC).

#### Команда чтения статуса регистра – настройки считывателя

MODBUSIN=sens\_addr,reg\_aadr,byte;

где:

• sens\_addr – это адрес считывателя, подключенного к контроллеру «АвтоГРАФ». Адрес должен быть задан в формате НЕХ. Например, F0;

• **reg\_addr** – это начальный адрес регистра Modbus для чтения, в формате HEX. Например, 0084 – для чтения номера первой карты в списке, сохраненном в считывателе. Адреса остальных регистров для чтения значений приведены в таблице ниже;

byte – длина в байтах (четное число);

#### Пример команды:

*MODBUSIN=F0,0084,2;* 

Приведенная команда предназначена для чтения значения регистра Modbus с адресом 0084 – номера первой карты в списке, сохраненном в считывателе

# Команда удаленной настройки считывателя должна быть отправлена через сервер (или SMS) контроллеру «АвтоГРАФ», к которому этот считыватель подключен.

#### Для отправки команды через сервер необходимо выполнить следующее:

• В папке \Conf создайте папку, соответствующую серийному номеру контроллера «Авто-ГРАФ». Папка \Conf расположена в папке с установленным серверным ПО «АвтоГРАФ».

• В этой папке создайте текстовый файл с расширением .atc. Введите в этом файле все команды, которые нужно отправить контроллеру. Каждая команда должна вводиться в новой строке.

• Сохраните файл.

• Все команды, указанные в данным файле, будут переданы контроллеру «АвтоГРАФ» при следующем подключении прибора к серверу.

#### Команды Modbus

#### 0х03 - чтение одного или нескольких регистров хранения

| Адрес<br>(DEC) | Адрес<br>(HEX) | Назначение Размер,<br>байт                           |    | Порядок<br>следования |
|----------------|----------------|------------------------------------------------------|----|-----------------------|
| 0              | 0              | Номер карты в формате 1-wire                         | 8  | мл. вперед            |
| 16             | 10             | Серийный номер                                       | 4  | мл. вперед            |
| 18             | 12             | Тип устройства и исполнение                          | 2  | ст. вперед            |
| 20             | 14             | Строка версии («AGCP-XX.XX»)                         | 10 | мл. вперед            |
| 28             | 1C             | Состояние входов                                     | 2  | ст. вперед            |
| 50             | 32             | Режимы работы выходов с открытым коллектором         | 2  | ст. вперед            |
| 51             | 33             | Настройки RS-485                                     | 2  | ст. вперед            |
| 52             | 34             | Настройки для считывания карт                        | 2  | ст. вперед            |
| 53             | 35             | Величина 1 для выхода 1                              | 2  | ст. вперед            |
| 54             | 36             | Величина 1 для выхода 2                              | 2  | ст. вперед            |
| 55             | 37             | Величина 2 для выхода 1                              | 2  | ст. вперед            |
| 56             | 38             | Величина 2 для выхода 2                              | 2  | ст. вперед            |
| 104            | 68             | Количество карт в рабочем списке и<br>время создания | 8  | мл. вперед            |
| 132            | 84             | Начальный адрес 1 карты в рабочем<br>списке          | 12 | мл. вперед            |
| 133            | 85             | Начальный адрес 2 карты в рабочем<br>списке          | 12 | мл. вперед            |
| 10131          | 2793           | Начальный адрес 10000 карты в рабочем<br>списке      | 12 | мл. вперед            |
| 20104          | 4E88           | Количество карт в старом списке и время<br>создания  | 8  | мл. вперед            |
| 20132          | 4EA4           | Начальный адрес 1 карты в старом списке              | 12 | мл. вперед            |
| 20133          | 4EA5           | Начальный адрес 2 карты в старом списке              | 12 | мл. вперед            |
| 30131          | 75B3           | Начальный адрес 10000 карты в старом<br>списке       | 12 | мл. вперед            |

| Адрес<br>(DEC) | Адрес<br>(HEX) | Назначение                                         | Размер,<br>байт        | Порядок<br>следования |
|----------------|----------------|----------------------------------------------------|------------------------|-----------------------|
| 29             | 1D             | Состояние выходов с ОК                             | 2                      | ст. вперед            |
| 50             | 32             | Режимы работы выходов с открытым коллектором       | ы выходов с открытым 2 |                       |
| 51             | 33             | Настройки RS-485                                   | 2                      | ст. вперед            |
| 52             | 34             | Настройки для считывания карт                      | 2                      | ст. вперед            |
| 53             | 35             | Величина 1 для выхода 1                            | 2                      | ст. вперед            |
| 54             | 36             | Величина 1 для выхода 2                            | 2                      | ст. вперед            |
| 55             | 37             | Величина 2 для выхода 1                            | 2                      | ст. вперед            |
| 56             | 38             | Величина 2 для выхода 2                            | 2                      | ст. вперед            |
| 104            | 68             | Количество карт в новом списке и время<br>создания | 8                      | мл. вперед            |
| 132            | 84             | Начальный адрес 1 карты в новом списке             | 12                     | мл. вперед            |
| 133            | 85             | Начальный адрес 2 карты в новом списке             | 12                     | мл. вперед            |
| 10131          | 2793           | Начальный адрес 10000 карты в новом<br>списке      | 12                     | мл. вперед            |

# 0x10 - установка новых значений одного или нескольких последовательных регистров.

## Обновление прошивки считывателя

При помощи конфигуратора вы можете обновить прошивку устройства «TK-CardReader Plus». Для этого:

• подключите устройство к ПК и считайте конфигурацию устройства в конфигуратор;

• в программе перейдите на вкладку «Обновление прошивки» и нажмите кнопку «Найти прошивку» (Рис.32). После этого программа предложит выбрать нужный файл прошивки. Файл прошивки должен иметь расширение .eraw.

|         |         | TK-CardReader Plus  | (EM+NFC)       |                  | 8139999         | AGCP-01.15 |
|---------|---------|---------------------|----------------|------------------|-----------------|------------|
| арты На | стройки | Обновление прошивки |                |                  |                 |            |
| Проц    | ивка    |                     |                | Поиск неисправно | ого контроллера |            |
|         |         | [                   | Найти прошивку |                  |                 |            |
|         |         |                     |                |                  |                 |            |
|         |         |                     |                | Tect             | входов-выходов  |            |

• После загрузки файла прошивки вам станет доступной кнопка «Прошить» и появится информация о прошивке: версия, дата и время создания файла (Рис.33).

• Далее для загрузки прошивки в считыватель нажмите кнопку «Прошить». Начнется загрузка прошивки. Состояние загрузки файла отображается в Журнале событий. При успешном обновлении прошивки устройства в Журнале появится запись об окончании загрузки.

| Версия     | Дата и время создания |
|------------|-----------------------|
| AGCP-01.03 | 30.10.2020 11:41:14   |
| Прошить    | Найти прошивку        |

Рис.33. Чтение прошивки и загрузка прошивки в устройство.

#### Обновление прошивки неисправного считывателя

В случае повреждения прошивки считывателя обновление прошивки стандартным способом будет невозможно. Если прошивка повреждена, считыватель невозможно будет подключить к конфигуратору.

В этом случае рекомендуется выполнить подключение считывателя к конфигуратору при помощи механизма поиска неисправного контроллера. Данная функция доступна только для считывателей TK-CardReader Plus.

#### Для обновления прошивки неисправного считывателя выполните следующие шаги строго в заданном порядке:

• Подключите к ПК устройство TKLS-Prog-RS485, используемый для связи считывателя TK-CardReader Plus с ПК.

- Запустите конфигуратор.
- Перейдите на вкладку «Обновление прошивки», раздел «Поиск неисправного конроллера» и нажмите кнопку «Включить поиск» (Рис.34)

| ы Настройки Обновление пр | юшивки         |                                |
|---------------------------|----------------|--------------------------------|
| Прошивка                  |                | Поиск неисправного контроллера |
|                           |                | Включить поиск                 |
|                           | Найти прошивку |                                |
|                           |                |                                |
|                           |                |                                |
|                           |                |                                |
|                           |                | Тест яходов-выходов            |

Рис.34. Поиск неисправного оборудования

• Подключите считыватель TK-CardReader Plus с поврежденной прошивкой к программатору «TKLS-Prog-RS485», подключенному к компьютеру. Конфигуратор обнаружит неисправное устройство и предложит выбрать файл прошивки для загрузки в это устройство – в окне состояния появится сообщение «Выберите прошивку» и на вкладке станет доступной кнопка «Найти прошивку» (Рис.35).

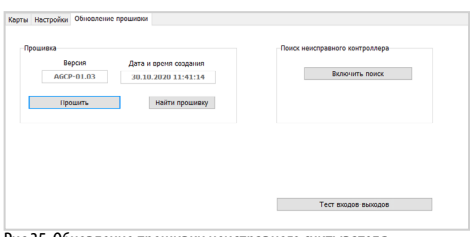

Рис.35. Обновление прошивки неисправного считывателя

• Далее выполните обновление прошивки неисправного считывателя.

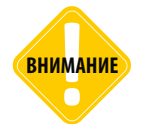

Обновление прошивки неисправного считывателя всегда выполняется на максимальной скорости — 115200 к бит/с, независимо от настроек шины RS-485 считывателя.

#### Обновление прошивки дистанционно

Считыватели TK-CardReader Plus поддерживают дистанционное обновление прошивки по шине RS-485 с помощью бортового контроллера «АвтоГРАФ», к которому подключены.

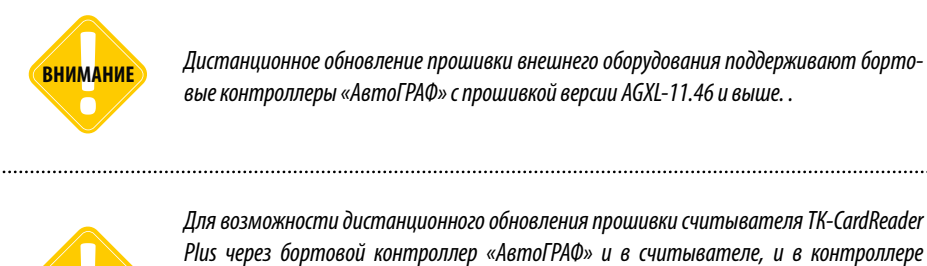

для возможности оистанционного обновления прошивки считывителя та-сийтейсе Plus через бортовой контроллер «АвтоГРАФ» и в считывателе, и в контроллере «АвтоГРАФ» должен быть установлен формат передачи данных по шине RS-485 8-N-1. Настройка данного параметра в считывателе выполняется при помощи «Конфигуратор TK-CardReader Plus и TKFC Plus», в контроллере — при помощи программы AG.GSMConf.

Для обновления прошивки считывателя при помощи контроллера необходимо отправить на контроллер «АвтоГРАФ» управляющую команду «EXTUPDATE» через сервер или SMS.

#### Формат команды следующий:

EXTUPDATE=firmware,addr; где:

ВНИМАНИЕ

- firmware версия прошивки: 1 релизная версия прошивки, 2 бета версия прошивки;
- *addr* сетевой адрес считывателя TK-CardReader Plus на шине RS-485 контроллера «Авто-ГРАФ». Адреса должны задаваться в десятичном виде. Таблица перевода адресов НЕХ считывателя в десятичный формат приведена ниже.

Например, команда EXTUPDATE=1,245; начинает обновление прошивки считывателя с адресом F5 (213) на релизную версию, доступную на сервере обновления.

Бортовой контроллер «АвтоГРАФ» после получения команды на обновление прошивки подключенного устройства, отправляет запрос этому устройству. И если устройство отвечает корректно, то в ответ на команду контроллер отправит сообщение:

EXTUPDATE=1,245, AGCP-1.01; где:

AGCP-1.01 – это версия текущей прошивки считывателя.

После этого начнется загрузка прошивки с сервера в контроллер мониторинга «АвтоГРАФ», а затем – в считыватель TK-CardReader Plus.

| Адрес<br>считывателя в<br>НЕХ | Адрес в<br>десятичном<br>формате | Адрес<br>считывателя в<br>НЕХ | Адрес в<br>десятичном<br>формате |
|-------------------------------|----------------------------------|-------------------------------|----------------------------------|
| F0                            | 240                              | F4                            | 244                              |
| F1                            | 241                              | F5                            | 245                              |
| F2                            | 242                              | F6                            | 246                              |
| F3                            | 243                              | F7                            | 247                              |

#### Адреса TK-CardReader Plus в десятичном формате:

### Диагностика входов и выходов считывателя TK-CardReader Plus

Конфигуратор позволяет выполнить диагностику работы входов и выходов считывателя TK-CardReader Plus.

#### Для выполнения проверки (в строгом порядке):

• Подключите считыватель TK-CardReader Plus при помощи устройства «TKLS-Prog-RS485» к конфигуратору.

• Перейдите на вкладку «Обновление прошивки» и нажмите кнопку «Тест входов-выходов» (Рис.36, п.1).

• Выполните действия согласно инструкции, которая появится в окне состояния:

• Соедините серый, зеленый, розовый, зеленый с белой полосой провода считывателя (Рис.36, п.2);

• Соедините оранжевый, синий, белый, желтые провода считывателя (Рис.36, п.3).

• Нажмите кнопку «Начать тест». Программа выполнит проверку входов и выходов и в случае неисправности отобразит ошибки в окне состояния.

• При исправных входах и выходах в окне состояния появится сообщение об успешной проверке.

| TK-CardReader Plus                    | s (EM+NFC)               | 8139999 AGCP-01.15                                                                                                    |
|---------------------------------------|--------------------------|----------------------------------------------------------------------------------------------------|
| Карты Настройки Обновление прошивки   |                          |                                                                                                    |
| Прошивка                              | Найти прошивку           | Поиск неисправного контроллера<br>Включить поиск                                                                                                    |
|                                       |                          | Начать тест                                                                                                    |
| Порт: сом16 - Адрес (hex)             | F0 Скорость: 115200      | Проверка входов выходов:<br>Должен дополнительно гореть красный светодиод<br>Одажен дополнительно гореть красный светодиод                                    |
| Формат: 8-N-1 (без контр., 1 стоп. би | пт) 🗸 Поиск по адр. F0F8 | <ul> <li>Соедитите сорани, лененом, Розовой, зеленой соелой<br/>соедините Оранжевый, Синий, Белый, Желтый провода<br/>Нажиите кнопку «Начать тест»</li> </ul> |

Рис.36. Диагностика входов и выходов считывателя

### Настройка контроллера «АвтоГРАФ» для работы с TK-CardReader Plus

TK-CardReader Plus может подключаться к бортовому контроллеру «АвтоГРАФ» по интерфейсам RS-485 и 1-Wire.

Схему подключения Вы можете посмотреть в разделе «Начало работы» данного Руководства пользователя. Перед подключением контроллер и считыватель должны быть настроены.

#### Настройка контроллера при подключении считывателя к шине RS-485

Устройство TK-CardReader Plus подключается к шине RS-485 (MODBUS) контроллера.

#### Для настройки контроллера:

- подключите контроллер к ПК и запустите программу AG.GSMConf версии 3.2.7-r4 и выше;
- перейдите на вкладку «RS-485-MODBUS» программы;

• разрешите работу контроллера со считывателем, установив галочку напротив опции «Работать с устройством «Card Reader» ТехноКом» (Рис.37, п.1);

• в поле «Адреса картридера» (Рис.37, п.2) задайте адрес устройства CardReader, подключаемого к контроллеру. Адрес должен быть задан в формате HEX (как и адрес считывателя в «Конфигуратор TK-CardReader Plus и TKFC Plus»). Одновременно к контроллеру могут быть подключены до 8 считывателей «АвтоГРАФ-CardReader»: Light, Light+» и «Авто-ГРАФ-CardReader-SMART». Адреса всех подключаемых считывателей должны быть перечислены в этом поле.

• задайте формат и скорость работы интерфейса RS-485 (MODBUS) контроллера (Рис.37, п.3). Обратите внимание, что для возможности удаленной настройки и обновления прошивки считывателя через сервер посредством контроллера «АвтоГРАФ» в обоих устройствах должен быть установлен формат 8-N-1.

• Аналогичную настройку устройства CardReader Вы можете выполнить при помощи конфигуратора. Адрес считывателя на шине, формат и скорость должны совпадать с настройками заданными в настройках контроллера.

| Датчики температуры MODBUS                                                                                   | 6                                                                           |                                                                                                    |                        |
|----------------------------------------------------------------------------------------------------|-----------------------------------------------------------------------------|----------------------------------------------------------------------------------------------------|------------------------|
| 🗌 Датчик температуры 5                                                                                       | Address F7                                                                  | Register 0201 Coefficient (C/bit) 0.1                                                                                                    | 1                      |
| 🗌 Датчик температуры 6                                                                                       | Address F7                                                                  | Register 0202 Coefficient (C/bit) 0.1                                                                                                    | 1                      |
| 🗌 Датчик температуры 7                                                                                       | Address F6                                                                  | Register 0201 Coefficient (C/bit) 0.1                                                                                                    | 1                      |
| Датчик температуры 8                                                                                         | Address F6                                                                  | Register 0202 Coefficient (C/bit) 0.1                                                                                                    | 1                      |
| -1 Период записи да<br>Прочие устройства                                                                     | птчиков температуры (10                                                     | 3600, сек. 0 - не писать данные)                                                                                                    |                        |
| -1 Период записи да<br>Прочие устройства<br>ГРаботать с устройством "Са                                      | птчиков температуры (10<br>ard Reader" ТехноКом                             | .3600, сек. 0 - не писать данные)<br>Датчики уровня MODBUS                                                                                                    |                        |
| -1 Пернод записи да<br>Прочие устройства<br>И Работать с устройством "Сс<br>Адреса картридера (НЕХ. до /-    | птчиков температуры (10<br>ard Reader" ТехноКом<br>тук, через запятую)      | .3600, сек. 0 - не писать данные)<br>Датчики зровня MODBUS<br>Addr1 FFF Reg1 FFFFF Addr5 FFF Reg5                                                                                                    | FFI                    |
| -1 Период записи да<br>Прочие устройства<br>У Работать с устройством "СС<br>Адреса картридера (НЕХ, до<br>F0 | итчиков температуры (10<br>ard Reader" ТехноКом<br>турк, через запятуро)    |                                                                                                    | FFI                    |
| -1 Период записи да<br>Прочие устройства<br>Гработать с устройством "Сс<br>Аареса картридера (НЕХ, до<br>F0  | атчиков температуры (10<br>ard Reader" ТехноКом<br>тук, через запятую)      | .3600, сек. 0 - не писать даннае)<br>Датчики уровня MODBUS<br>Add1 FF Reg1 FFFFF Addr5 FF Reg5<br>Addr2 FF Reg2 [FFFF Addr6 FF Reg5<br>Addr2 FF Reg3 FFFF Addr7 [FF Reg7                                                                     | FFI                    |
| -1 Период записи да<br>Прочие устройства<br>У Работать с устройством "СС<br>Адреса картридера (НЕХ, до<br>FQ | ана Reader" ТехноКом<br>тук, через запятур)                                 | .3600, сек. 0 - не писать даннае)<br>Adri FF Regl FFFF Addr5 FF Reg5<br>Addr2 FF Reg2 FFFFF Addr6 FF Reg5<br>Addr2 FF Reg3 FFFF Addr2 FF Reg7<br>Addr4 FF Reg4 FFFF Addr8 FF Reg8                                                            | FFI<br>FFI             |
| -1 Период записи да<br>Прочие устройства<br>ФРаботать с устройством "Сс<br>Априса картриаера (НЕХ, до<br>F0  | ITWIKOE TEMREPATSIPIA [][<br>and Reade!" TexicoKovi<br>Typ., vepes sanaryo) | .3600, cex. 0 - не писать данные)<br>Addri [FF] Regl [FFFF Addr5 [FF Reg5<br>Addr2 [FF Reg2 [FFFF Addr6 [FF Reg5<br>Addr3 [FF Reg3 [FFFF Addr3 [FF Reg7<br>Addr4 [FF] Reg4 [FFFF Addr8 [FF Reg8<br>Период записи датчиков уровня, сек (55535 | FFI<br>FFI<br>FFI<br>5 |

Рис.37. Настройка шины RS-485 контроллера «АвтоГРАФ»

Номера считанных ключей появятся в записях контроллера в качестве «меток водителей». Посмотреть записи контроллера можно в диспетчерской программе «АвтоГРАФ» – номер карты, полученной со считывателя по шине RS-485, хранится в параметре «Card(1...16), где 1...16 - это адрес считывателя.

#### Настройка контроллера при подключении считывателя к шине 1-Wire

При подключении считывателя TK-CardReader Plus к контроллеру «АвтоГРАФ» по интерфейсу 1-Wire считыватель определяется как устройство идентификации iButton.

Количество считывателей, подключаемых к контроллеру «АвтоГРАФ» по интерфейсу 1-Wire не ограничивается. Но подключая несколько устройств TK-CardReader Plus, следует обратить внимание на то, что определить, к какому именно из подключенных считывателей приложена карта, невозможно.

Для корректной работы со считывателем по шине 1-Wire интерфейс 1-Wire контроллера «АвтоГРАФ» обязательно должен быть настроен. Соответствующие настройки можно выполнить при помощи программы AG.GSMConf на вкладке «1-Wire ключи и карты» (Рис.38):

• Контроллер может быть настроен на считывание любых номеров или только указанных в настройках.

• Если в настройках разрешено считывание любых номеров iButton, то контроллер будет считывать и записывать в память номера любых подключаемых карт и время их регистрации. Для включения этой настройки установите галочку напротив опции «Считывать любые номера iButton» и сохраните настройки (Рис.38).

| Файл Навигация Устройство Настройки программы Язык/Languz                                                                                                 | де Справка                                                                                                    |                                                                       | Развернуть лог                                                              |
|----------------------------------------------------------------------------------------------------|----------------------------------------------------------------------------------------------------|-----------------------------------------------------------------------|-----------------------------------------------------------------------------|
| ГЛОНАСС 1-Wire ключи и карты 1-Wire температира   RS485   Расширен                                                                                        | ea RS485   RS485 - MODBUS   RS485 MODBUS - noovement 4   *                                                                                                    | 📼 n: \\files\files                                                    | •                                                                           |
| Расширенные возмож                                                                                                    | ности 1Wire                                                                                                    | N:\<br>Э Сервисное ПО                                                 | ▲ 1.alg<br>1-srv.alg                                                        |
| iButton                                                                                                    |                                                                                                    | GSM                                                                   | 2.atg                                                                       |
| Contrasts modes evenesa Button     Button 1     Button 2     Button 4     Dentars     Contras     Contras     Contras     Contras     Contras     Contras | При сентовании конера въздаоть интульсы на выядах<br>Въход 1 Делегольность интульса на выядах<br>составляет 1 сек.<br>Въход 2<br>ми радионетки с маской (НЕХ) 0 | AutoFPAth GSMcont  TwiRE  Atts Atts CAN CAN CAN CANCAR CONF CONF CONF | <ul> <li>carrier</li> <li>test-siv-sig</li> <li>test-siv-siv-alg</li> </ul> |
| Режим считывания iButton                                                                                                    |                                                                                                    | Открыть (Создать)                                                     | Сохранить как                                                               |
| 🖲 Обычный режим                                                                                                    | Индикация состояния переключения                                                                                                    |                                                                       | Удалить из ATG                                                              |
| 🗇 Переключающий режим                                                                                                    | Выкод 1 Выкод 2                                                                                                    | Serial number: Settings (0 device                                     | 83)                                                                         |
| 💿 Постоянный (карточка в считывателе)                                                                                                    |                                                                                                    |                                                                       |                                                                             |

Рис.38. Настройка шины 1-Wire контроллера «АвтоГРАФ» на считывание любых номеров

• Если же в настройках контроллера заранее заданы номера карт (до 4 номеров), то контроллер будет регистрировать подключение только этих номеров. Другие карты будут игнорироваться. Для того чтобы занести номер карты в настройки контроллера (Рис.39):

- отключите опцию «Считывать любые номера iButton»;
- включите опцию «iButton 1»;

• поднесите карту к считывателю TK-CardReader Plus, который подключен к контроллеру «АвтоГРАФ» и в программе AG.GSMConf нажмите кнопку «Считать» под полем «iButton 1». Номер подключенной карты будет занесен в это поле;

- попеременно подключая остальные карты, занесите их номера в поля «iButton 2...4»;
- сохраните настройки.

| Vire ключи и кар                                    | ты 1-Wire темп | eparupa RS485   | Расширения RS485 | RS485 - MODBUS     | САN Расширения САN Настройка        | 🔤 е: [новый том]                                                  |                                                |
|-----------------------------------------------------|----------------|-----------------|------------------|--------------------|-------------------------------------|-------------------------------------------------------------------|------------------------------------------------|
|                                                     |                | 1222390-srv.alg | 1222390-srv.atg  |                    |                                     |                                                                   |                                                |
| iButton                                             |                |                 |                  |                    | номера выдавать импульсы на выходы: | AG_3_5_0<br>AG_Emulator<br>AG+SAT River                           |                                                |
| Button 1                                            | Button 2       | iButton 3       | Button 4         | 🕅 Выход 1          | Длительность импульса на выходах    | AG4.0                                                             |                                                |
| 00000225851                                         |                |                 |                  | Выход 2            | COCTAB/IRET I CEK.                  | AGNotifier                                                        |                                                |
|                                                     |                | Не выдавать и   | мпульс при считы | вании раднометки с | маской (НЕХ) 0                      |                                                                   | Сохранить как                                  |
| С поставание по по по по по по по по по по по по по | Samus in utton |                 |                  |                    |                                     |                                                                   | Удалить на ATG                                 |
| <ul> <li>Переключа</li> </ul>                       | ющий режим     |                 |                  | О Выход 1          | ояния переключения                  | Serial number: Settings (2 de<br>1222390: PASSW<br>3999998: PASSW | vices)<br>/0RD=testtest: V<br>/0RD=testtest: V |

Рис.39. Настройка шины 1-Wire контроллера АвтоГРАФ

#### Контроллер АвтоГРАФ поддерживает 3 режима считывания карт.

Настройка задается в списке «Режим считывания iButton».

• Обычный режим – в данном режиме контроллер периодически записывает номер карты, приложенной к считывателю и время ее регистрации. Идентификатор карты будет присутствовать в записях контроллера, пока карта приложена или находиться в считывателе.

• Переключающий режим – в этом режиме при повторном подключении карты рейс, условно начатый при первом подключении, завершается. При этом делается запись с нулевым идентификатором. Регистрация карты с другим номером автоматически завершает текущий рейс и начинает новый. То есть после первого считывания карты, идентификатор будет присутствовать в записях контроллера до следующего повторного считывания.

Не рекомендуется использовать переключающий режим считывания, когда карта постоянно приложена к считывателю. В противном случае при каждом втором считывании карты контроллер «АвтоГРАФ» будет делать запись с нулевым идентификатором (нет карты).

• Постоянный режим – в данном режиме контроллер постоянно считывает номер карточки, приложенной к считывателю. Для экономии трафика запись делается раз в 1 минуту. Рейс длится до тех пор, пока карточка приложена к считывателю. При извлечении карточки рейс будет завершен – в контроллере будет сделана соответствующая запись. Данный режим рекомендуется использовать, если карточка постоянно приложена к считывателю.

При помощи конфигуратора AG.GSMConf вы можете настроить индикацию контроллера при работе с устройствами, подключенными по интерфейсу 1-Wire.

Контроллер может быть настроен подавать импульс, длительностью 1 секунда, на цифровые выходы при каждом считывании номера карты.

Для переключающего и постоянного режимов может быть настроена отдельная индикация состояния переключения. Контроллер, при переключении – завершении и начале рейса, будет выдавать импульс на один из цифровых выходов.

При подключении считывателя к контроллеру «АвтоГРАФ» по шине 1-Wire, необходимо использовать параметр Card1W для отображения идентификатора приложенной карты в диспетчерской программе «АвтоГРАФ».

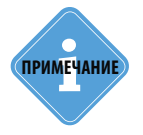

Работу с устройством TK-CardReader Plus по шине RS-485 поддерживают контроллеры АвтоГРАФ с микропрограммой версии AGTK-10.61 и AGXL-11.32 и выше.

#### ООО НПО «ТехноКом»

Все права защищены © Челябинск, 2021 www.tk-nav.ru info@tk-nav.ru